# AYUSHMAN BHARATH DIGITAL MISSION [ABDM] HPR & HFR REGISTRATION

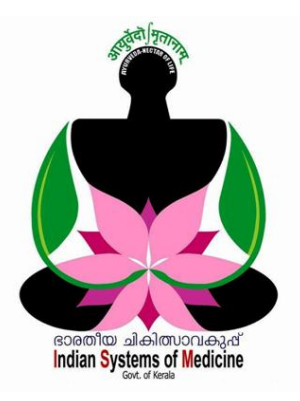

#### INDEX

| Sl No | Subject                                | Page No |
|-------|----------------------------------------|---------|
| 1     | Healthcare Professional Registry [HPR] | 1       |
| 2     | Health Facility Registry [HFR]         | 20      |

Prepared by: **DR MANESH KUMAR E** I T Nodal Officer Indian Systems of Medicine

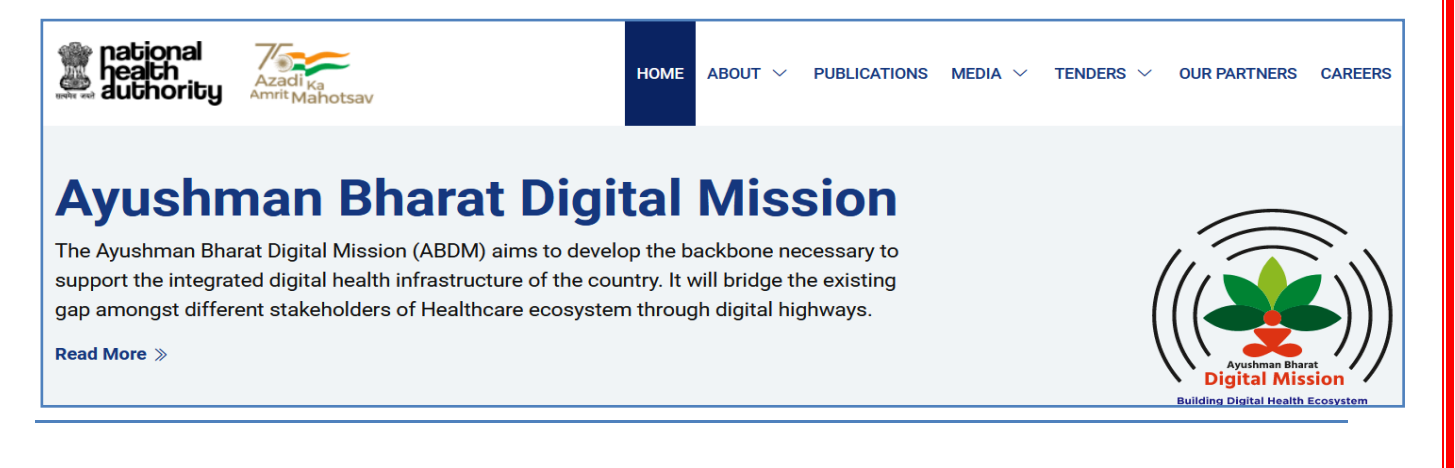

# AYUSHMAN BHARATH DIGITAL MISSION [ABDM] HPR & HFR REGISTRATION

ഭാരതത്തിലെ ആരോഗൃരംഗത്തെ ആധുനികവൽക്കരണത്തിന്റേയും ഡിജിറ്റലൈസേഷന്റേയും ഭാഗമായി, രാജ്യത്തെ മുഴ്ചവൻ അംഗീകൃത ആരോഗ്യപ്രവർത്തകരേയും ആരോഗ്യകേന്ദ്രങ്ങളേയും ഓൺലൈനായി രോഗികൾക്കം ബന്ധിച്ചകൊണ്ടും, ചികിത്സകന്മമിടയില്പള്ള പരസ്പരം ചികിത്സാസംബന്ധമായ ഡേറ്റാ ട്രാൻസ്റ്റർ സുഗമമാക്കിക്കൊണ്ടും സർക്കാർ നടപ്പിലാക്കുന്ന ആതനപദ്ധതിയാണ് ആയുഷ്മാൻ ഭാരത് ഡിജിറ്റൽ മിഷൻ പദ്ധതിയുടെ ഇന്ത്യയില്പടനീളമുള്ള [ABDM]. ഭാഗമായി ഈ എല്ലാ സിസ്റ്റങ്ങളിലുമുള്ള ആരോഗ്യപ്രവർത്തകരെ Healthcare **Professional** Registry [HPR] യില്പം, ചികിത്സാകേന്ദ്രങ്ങളെ Health Facility Registry [HFR] യിലും രജിസ്റ്റർ ചെയ്യിക്കേണ്ടതായുണ്ട്. 2022 നവംബർ 15 നകം മേഖലയിലെ ആരോഗൃസ്ഥാപനങ്ങളം കേരളത്തിലെ സർക്കാർ മുഴ്ചവൻ ആരോഗ്യപ്രവർത്തകന്ദം ABDM ൽ രജിസ്റ്റർ ചെയ്യകയെന്നതാണ് സർക്കാർ ഇപ്പോൾ ലക്ഷ്യമിട്ടുന്നത്. അട്ടത്ത ഘട്ടത്തിൽ ഡിസംബർ 31 നകം പ്രൈവറ്റ് മേഖലയിലെ ആരോഗ്യപ്രവർത്തകരേയും ആരോഗ്യസ്ഥാപനങ്ങളേയും ABDM ൽ ഉൾപ്പെടുത്തേണ്ടതായുണ്ട്. ഈ ഹെല്പ്ഫയലിൽ താഴെ പറയുന്ന രണ്ട് വിഭാഗങ്ങളിൽ രജിസ്റ്റർ ചെയ്യുന്ന വിധമാണ് ഉൾപ്പെടുത്തിയിരിക്കുന്നത്.

- 1. Healthcare Professional Registry [HPR]
- 2. Health Facility Registry [HFR]

# Healthcare Professional Registry [HPR]

മുഴ്ലവൻ പ്രൊഫഷണലായ ആരോഗ്യപ്രവർത്തകരേയും രാജ്യത്തെ ഹെൽത്ത്കെയർ പ്രൊഫഷണൽ രജിസ്ട്രിയിൽ ഉൾപ്പെടുത്താനാണ് സർക്കാർ തീരുമാനിച്ചിരിക്കുന്നത്. സർക്കാർ മേഖലയിലേയും പ്രൈവറ്റ് മേഖലയിലേയും കടക്കീഴിൽ കൊണ്ടവരികയും, ആരോഗ്യപ്രവർത്തകരെ ഒരേ അവരുടെ വിവരങ്ങൾ സേവനസംബന്ധമായ അവരുടെ സമ്മതത്തോടെ ലഭ്യമാക്കത്തക്കരീതിയിൽ വെബ്ലൈറ്റിൽ പൊത്ജനങ്ങൾക്ക് പബ്ലിഷ് ചെയ്യകയും, മെഡിക്കൽ കൗൺസിൽ അവരുടെ രജിസ്ട്രേഷൻ സംബന്ധമായ ചെയ്ത്, verified സ്റ്റാറ്റസ് വിവരങ്ങൾ വെരിഫൈ നൽകുകയും ചെയ്യകയെന്നതാണ് HPR കൊണ്ട് ഉദ്ദേശിക്കുന്നത്.

രജിസ്ട്രേഷൻ നടപടികൾ ആരംഭിക്കുന്നതിന് മുമ്പ്, താഴെ പറയുന്ന രേഖകൾ സ്കാൻ ചെയ്ത്, JPG/JPEG/PNG/PDF ഫോർമാറ്റിലാക്കി ഡെസ്ക്ടോപ്പിൽ സേവ് ചെയ്തിടേണ്ടതാണ്. PNG ഫോർമാറ്റിലാണ് അപ് ലോഡ് ചെയ്യാനെളുപ്പം. രജിസ്ട്രേഷന്റെ ഭാഗമായി ഇവയോരോന്നം നിർദ്ദിഷ്ട കോളങ്ങളിൽ അപ് ലോഡ് ചെയ്യേണ്ടതായുണ്ട്.

- 1. TCMC Registration Certificate
- 2. Medical Degree Certificate
- 3. Additional Qualification Certificates
- 4. Appoint letter / Latest Transfer Order / Payslip [ For Govt Category ]

Healthcare Professionals ആയുഷ്മാൻ ഭാരത് ഡിജിറ്റൽ മിഷനിൽ രജിസ്റ്റർ ചെയ്യുന്നതിനായി <u>www.hprid.abdm.gov.in</u> എന്ന വെണ്സൈറ്റ് ഓപ്പണാക്കക. ഈ പേജിലെ **Create your Healthcare Professional ID now** എന്ന ബട്ടണിൽ ക്ലിക്ക് ചെയ്യക.

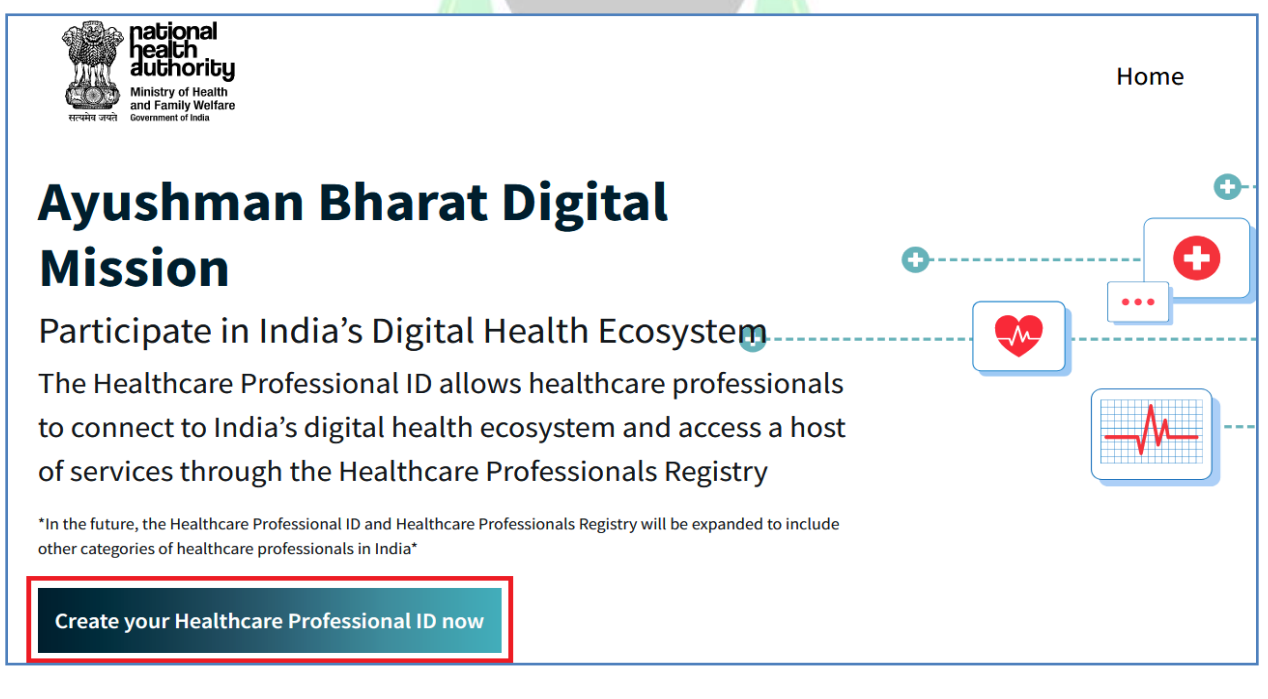

Healthcare Professional ID ക്രിയേറ്റ് ചെയ്യുന്നതിനുള്ള പേജ് ഓപ്പണാകന്നതാണ്. അതിൽ I AM HEALTHCARE PROFESSIONAL എന്ന ഓപ്ഷൻ തെരഞ്ഞെടുക്കുക.

2

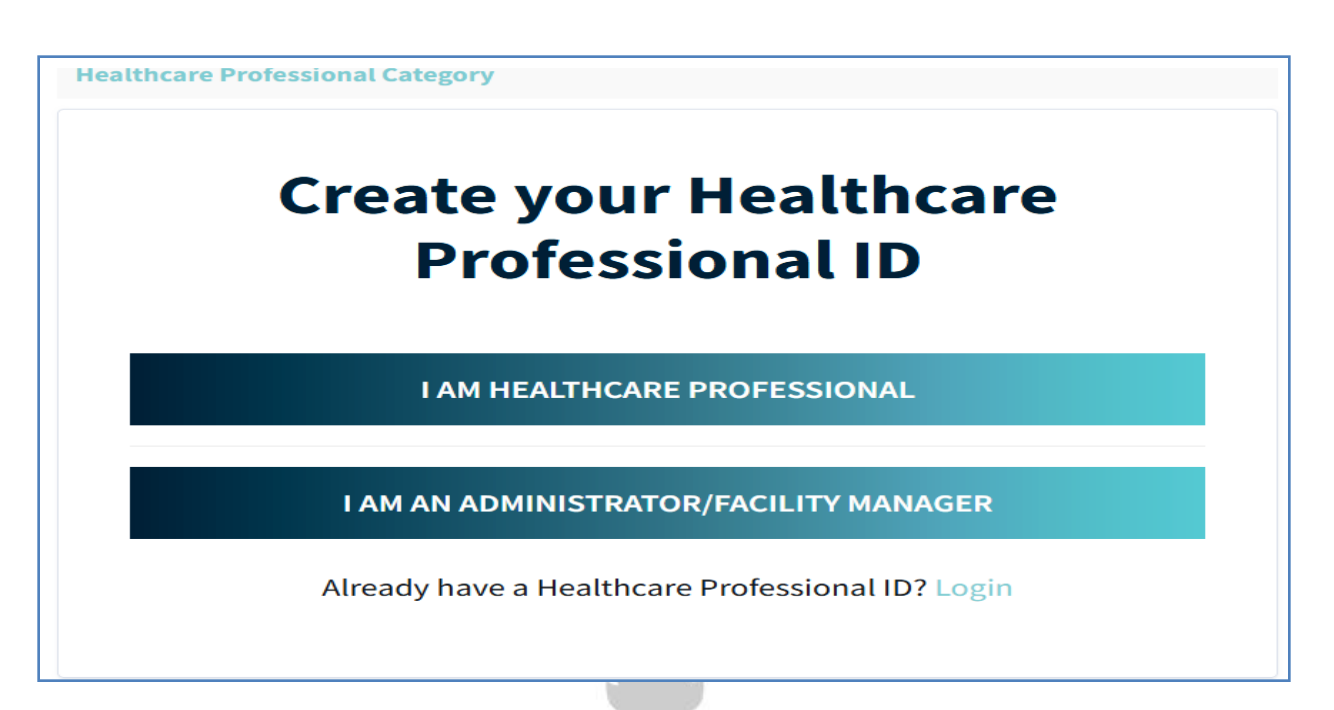

തടർന്ന്, Healthcare Professional ID & Healthcare Professional Address ക്രിയേറ്റ് ചെയ്യന്നതിനുള്ള പേജ് ഓപ്പണാകന്നതാണ്. ഈ Healthcare Professional ID ഉപയോഗിച്ചാണ് പിന്നീട് ഓരോ തവണയം ലോഗിൻ ചെയ്യേണ്ടത്. Healthcare Professional ID രണ്ട് മാർഗ്ഗങ്ങളിലൂടെ [ ആധാർ വഴിയും ഡ്രൈവിംഗ് ലൈസൻസ് വഴിയും ] ക്രിയേറ്റ് ചെയ്യാവുന്നതാണ്. ഇതിൽ കഴിവതും ആധാർ ഓപ്ഷൻ വഴിതന്നെ രജിസ്റ്റർ ചെയ്യാൻ നോക്കുക. ഡ്രൈവിംഗ് വഴിയാണ് ലൈസൻസ് ഓപ്ഷൻ ചെയ്യന്നതെങ്കിൽ, പിന്നീട് ഡേറ്റാവെരിഫിക്കേഷനായി നമ്മൾ അതത് മെഡിക്കൽ കൗൺസിലിൽ നേരിട്ട് പോകേണ്ടിവരുപ Healthcare Professional Category » Create ID

Generate via Aadhaar

**Generate via Driving Licence** 

Already have a Healthcare Professional ID? Login

\*If you choose to register using Driving Licence, you will be required to visit respective National/State Council for due verification.

DEPARTMENT OF INDIAN SYSTEMS OF MEDICINE THIRUVANANTHAPURAM

3

Generate via Aadhaar എന്ന ഓപ്ഷനിൽ ക്ലിക്ക് ചെയ്യുക. തുടർന്ന് വരുന്ന പേജിൽ ആധാർ നമ്പർ നൽകുക. ആ കോളത്തിന് താഴെയായി വിവിധ സർട്ടിഫിക്കേഷനുകൾ കാണാവുന്നതാണ്.

Generate ID » Aadhaar We will send an OTP on the mobile number linked to this Aadhaar AADHAAR NUMBER / VIRTUAL ID\* Ò ....... I, hereby declare that I am voluntarily sharing my Aadhaar Number / Virtual ID and demographic information issued by UIDAI, with National Health Authority (NHA) for the sole purpose of creation of Healthcare Professional ID. I understand that my Healthcare Professional ID can be used and shared താഴെയുള്ള 🔟 agree, I am not a robot എന്നീ രണ്ട് ഏറ്റവും ചെക്ക്ബോക്സകൾ ടിക്ക് മാർക്ക് ചെയ്തശേഷം, താഴെയുള്ള Submit ബട്ടണിൽ ക്ലിക്ക് ചെയ്യക്. I consciously choose to use Aadhaar number / Virtual ID for the purpose of availing benefits across the NDHE. I am aware that my personal identifiable information excluding Aadhaar number / VID number can be used and shared for purposes as mentioned above. I reserve the right to revoke the given consent at any point of time as per provisions of Aadhar Act and Regulations and other laws, rules and regulations. ۲× 🗹 l agree I'm not a robot **reCAPTCHA** Privacy - Term Submit

തുടർന്ന്, നമ്മുടെ മൊബൈലിലേക്ക് വരുന്ന ആധാർ OTP നിർദ്ദിഷ്ടകോളത്തിൽ എന്റർ ചെയ്തശേഷം സബ്മിറ്റ് ചെയ്യുക.

Δ

| Enter the 6 digit OTP code for Aadhar received on your linked mobile<br>number - ******1388 |
|---------------------------------------------------------------------------------------------|
| AADHAAR NUMBER / VIRTUAL ID                                                                 |
| •••••                                                                                       |
| AADHAAR OTP*                                                                                |
| 707263                                                                                      |
|                                                                                             |
| Submit                                                                                      |
| Didn't receive OTP? <u>Click here</u> to resend.                                            |
| 72 seconds                                                                                  |

തുടർന്ന്, മൊബൈൽ OTP വഴി നമുടെ KYC കൺഫേം ചെയ്യുന്നതിനായി നമ്മുടെ ഒരു മൊബൈൽ നമ്പർ നൽകേണ്ടതാണ്. ആധാർ OTP വരുന്ന അതേ മൊബൈൽ നമ്പറ്റം നൽകാവുന്നതാണ്. തുടർന്ന്, Submit ബട്ടണിൽ ക്ലിക്ക് ചെയ്യുക.

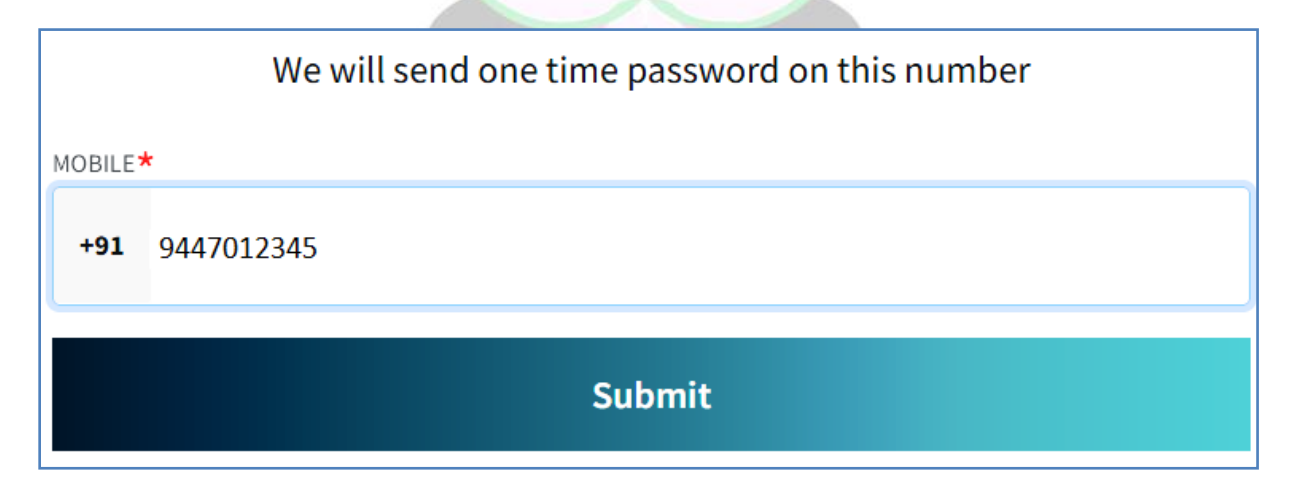

ഇപ്രകാരം നൽകന്ന മൊബൈൽ നമ്പറിൽ വരുന്ന OTP നിർദ്ദിഷ്ടകോളത്തിൽ എന്റർ ചെയ്ത്, സബ്മിറ്റ് ചെയ്യുന്നതോടെ ആധാർ ഡേറ്റാബേസിൽ നിന്നം നമ്മുടെ വിവരങ്ങൾ ഓപ്പണാകുന്നതാണ്.

| Weneed                   | the following details fo      | or creating your profile |  |
|--------------------------|-------------------------------|--------------------------|--|
| UPLOAD YOUR PROFILE PHOT | TO * (MAX UPLOAD PHOTO SIZE:1 | OO KB, TYPE: JPG/PNG)    |  |
|                          |                               |                          |  |
| MORILE                   |                               |                          |  |
| MOBILE                   |                               |                          |  |
| +91                      |                               |                          |  |
| +91                      | MIDDLE NAME                   | LAST NAME                |  |

അടിസ്ഥാനവിവരങ്ങളെല്ലാം ആധാർ ഡേറ്റാബേസിൽ നിന്നം തനിയേതന്നെ വരുന്നതാണ്. തുടർന്ന്, Healthcare Professional Category, Sub എന്നിവ ഡ്രോപ്ഡൗൺ മെന്രവിൽ നിന്നം തെരഞ്ഞെട്ടക്കുക. category അതിനുശേഷം ഒരു യൂസർ ഐ.ഡി. നമ്മുടെ താല്പര്യപ്രകാരം എന്റർ ചെയ്യുക. ഐ.ഡി., available ആണെങ്കിൽ സിസ്റ്റം എന്റർ ചെയ്യുന്ന യൂസർ സ്വീകരിക്കുന്നതാണ്.

| HEALTHCARE PROFESSIONAL CATEGORY LIST*                      |           |
|-------------------------------------------------------------|-----------|
| DOCTOR                                                      | ~         |
| HEALTHCARE PROFESSIONAL SUBCATEGORY LIST*                   |           |
| AYURVEDA                                                    | ~         |
| HEALTHCARE PROFESSIONAL ID / USER ID *                      |           |
| manesh.123456                                               | @hpr.ndhm |
| Suggestions: manesh, e305, manesh.e, manesh305, maneshe1975 |           |
| drmaneshkumar@yahoo.com                                     |           |

E-MAIL : നമ്മുടെ ഇ–മെയിൽ അഡ്രസ്സ് നൽകുക.

Password : നിബന്ധനകൾക്ക് വിധേയമായി നമുക്ക് ഇഷ്ടമുള്ള പാസ് വേഡ് നൽകാവുന്നതാണ്.

State, District എന്നിവ ആധാർ ഡേറ്റാബേസിൽ നിന്നും വന്നിട്ടുണ്ടാവും. ഇല്ലെങ്കിൽ അത് ഡ്രോപ്ഡൗൺ മെന്രവിൽ നിന്നും സെലക്സ് ചെയ്യുക. Permanent Address, Gender എന്നിവ തനിയേതന്നെ വന്നിട്ടുണ്ടാവും.

| You can verify your Email ID through the p | rofile section after the successful submission |
|--------------------------------------------|------------------------------------------------|
| of this form.                              |                                                |
|                                            |                                                |
| PASSWORD *                                 | PASSWORD CONFIRM *                             |
|                                            |                                                |
| •••••                                      | •••••                                          |
|                                            |                                                |
| STATE/UT*                                  | DISTRICT*                                      |
|                                            |                                                |
| KERALA                                     | KOLLAM                                         |
|                                            |                                                |
| PERMANENT ADDRESS                          |                                                |
|                                            |                                                |
|                                            |                                                |
|                                            |                                                |
| CENDER                                     |                                                |
| GENDER                                     |                                                |
|                                            |                                                |
| Male                                       |                                                |
|                                            |                                                |
|                                            |                                                |
|                                            |                                                |
| Su                                         | bmit                                           |
|                                            |                                                |

തുടർന്ന്, Submit ബട്ടണിൽ ക്ലിക്ക് ചെയ്യുന്നതോടെ നമ്മുടെ പ്രൊഫൈൽ ക്രിയേറ്റ് ആവുന്നതാണ്.

7

| national<br>health<br>authority<br>Ministry (Health<br>and Family Water<br>torement black |                                | Home                            | Contact                             | Profile | Logout |
|-------------------------------------------------------------------------------------------|--------------------------------|---------------------------------|-------------------------------------|---------|--------|
| manesh.123456@hpr.ndhm                                                                    |                                |                                 |                                     |         |        |
| Profile Actions                                                                           | Healthcare P                   | rofessional ID Carc             | I                                   |         |        |
| View Healthcare Professional ID card                                                      |                                |                                 |                                     |         |        |
| 🖉 Edit Profile                                                                            | Healthcar                      | e Professiona                   | -                                   |         |        |
| Change Password                                                                           | Registrat                      | ion not verified                |                                     |         |        |
| Update/Verify Email Address                                                               | Healthcare Professional ID car | d available for verified regist | rations only                        |         |        |
| Re-KYC Verification                                                                       | 101D Alise : de                |                                 | 223                                 |         |        |
| [→ Logout                                                                                 |                                | 100 has                         | C 21/2 (Brage)<br>in Protocol and D |         |        |
|                                                                                           | Healthcare P                   | rofessional ID Number           |                                     |         |        |
|                                                                                           | 71-                            | 02                              |                                     |         |        |
|                                                                                           | Healthcare Professional ID     | manesh.123456@hpr.ndl           | ım                                  |         |        |
|                                                                                           | Name                           | Manesh Kumar E                  |                                     |         |        |

നമുടെ പ്രൊഫൈൽ പേജിൽ ഇടതവശത്തായി Edit Profile, Change Password, Update/Verify Email Address, Re-KYC Verification തുടങ്ങിയ ഓപ്ഷനുകൾ കാണാവുന്നതാണ്. അതത് കാര്യങ്ങൾ അതത് ഓപ്ഷനുകൾ ഉപയോഗിച്ച് ഈ പേജിൽ നിന്നും ചെയ്യാവുന്നതാണ്. Healthcare Professional ID Card ഈ ഘട്ടത്തിൽ നമുക്ക് ഡൗൺലോഡ് ചെയാനാകില്ല. അതത് മെഡിക്കൽ കൗൺസില്പം ആരോഗ്യപ്രവർത്തകന്റെ വകപ്പം നമുടെ രജിസ്റ്റേഷൻ അംഗീകരിച്ച് verified സ്റ്റാറ്റസ് നൽകന്നമുറയ്കേ Healthcare Professional ID Card ഡൗൺലോഡ് ചെയ്യാൻ കഴിയുകയുള്ള

Healthcare Professional ID Number, Healthcare Professional Address, Password എന്നിവ പിന്നീട്ടള്ള ആവശ്യങ്ങൾക്കായി എഴ്യതി സൂക്ഷിച്ചവയ്യേണ്ടതാണ്

ചാർജ്ജ് മെഡിക്കൽ ഓഫീസറ്റടെ Healthcare Professional ID ക്രിയേറ്റ് ചെയ്താലുടൻ തന്നെ ആവശ്യമെങ്കിൽ HFR ൽ രജിസ്റ്റർ ചെയ്യാവുന്നതാണ്. ഇപ്രകാരം HFR ൽ രജിസ്റ്റർ ചെയ്ത് സബ്മിറ്റ് ചെയ്താൽ, Facility ID ലഭിക്കുന്നതാണ്. ആ Facility ID ഉപയോഗിച്ച്, HPR ലെ തുടർന്നുള്ള പേജിലെ Work Details ൽ ഫെസിലിറ്റി ആഡ് ചെയ്യാവുന്നതാണ്.

പ്രൊഫൈൽ ക്രിയേറ്റ് ആയശേഷം, രജിസ്ട്രേഷൻ നടപടികൾ പൂർത്തിയാക്കുന്നതിനായി, Healthcare Professional ID Card ന് തൊട്ടുമുകളിലുള്ള here എന്ന ബട്ടണിൽ ക്ലിക്ക് ചെയ്യുക.

#### Please complete your registration in the Healthcare Professionals Registry here

#### Healthcare Professional ID Card

തുടർന്ന് പ്രൊഫൈൽ പേജ് ഓപ്പണാകുന്നതാണ്. ഇവിടെ ആദ്യം തന്നെ ഇ–മെയിൽ വെരിഫൈ ഇ–മെയിൽ ചെയ്യേണ്ടതാണ്. നമ്മുടെ വെരിഫിക്കേഷനായി verify എന്ന ബട്ടണിൽ ക്ലിക്ക് ചെയ്യമ്പോൾ, നമ്മുടെ നിർദ്ദിഷ്ടകോളത്തിൽ മെയിലിലേക്ക് OTP, എന്റർ ചെയ്യാൽ വരുന്ന മതിയാകുന്നതാണ്. രജിസ്റ്റേഷൻ നടപടികൾ പൂർത്തിയാക്കുന്നതിനായി 4 ഘട്ടങ്ങളാണുള്ളത്.

- 1. Personal Details
- 2. Registration & Academic Details
- 3. Work Details

9

4. Preview Profile

| Profile                                                                                                    |                                                                                                    |                                                                                                    |               |
|----------------------------------------------------------------------------------------------------|----------------------------------------------------------------------------------------------------|----------------------------------------------------------------------------------------------------|---------------|
| Manesh Kumar<br>Date of Birth : 01/01/2000<br>Gender : Male<br>Aadhaar Verified @<br>Upload Profile Picture | Healthcare Professional ID<br>25-2XXXXXXXXXX-1234<br>Council Verification Status<br>-<br>Work Detail Verification Status<br>Draft | Email (For official communications)*<br>drmaneshkumar@yahoo.com<br>Mobile Number (For official communication<br>9447012345 ♥ | Verify<br>(s) |
| Profile Completeness 20%                                                                                    | 2<br>ation & Academic Details                                                                                                    | 3 4<br>Work Details Preview Profile                                                                                          |               |

#### **Personal Details:**

Personal details ൽ ആവശ്യമെങ്കിൽ പ്രൊഫൈൽ പിക്ച്ചർ അപ്ഡേറ്റ് ചെയ്യാവുന്നതാണ്. അതിനായി, Update Profile Picture എന്ന ബട്ടണിൽ ക്ലിക്ക് ചെയ്യക.

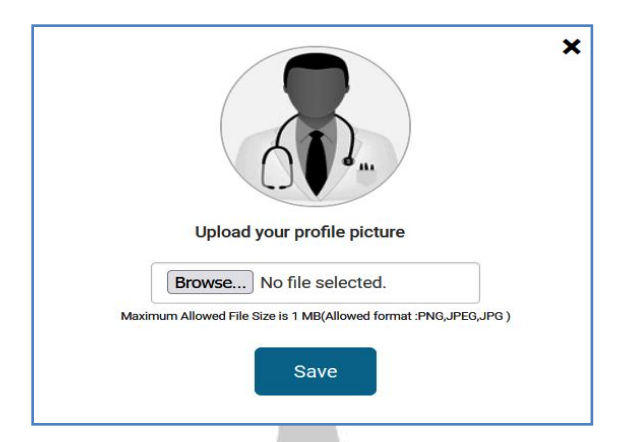

തുടർന്ന്, അപ്ഡേറ്റ് ചെയ്യേണ്ട പ്രൊഫൈൽ പിക്ച്ചർ, ബ്രൗസ് ചെയ്ത്, സേവ് ചെയ്യുന്നതോടെ, അത് അപ്ഡേറ്റ് ആകന്നതാണ്. PNG ഫോർമാറ്റിലുള്ള ഇമേജ് ആയിരിക്കം അപ് ലോഡ് ചെയ്യാൻ കൂടുതൽ എളപ്പം.

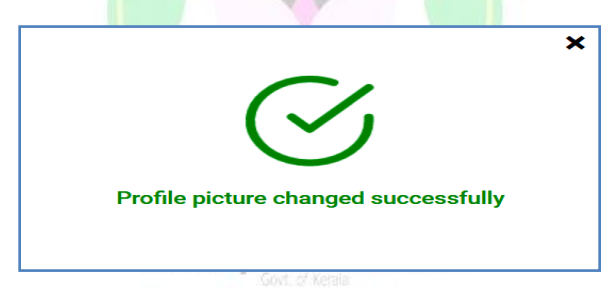

Profile picture മാറ്റന്നതോടെ അത് സംബന്ധിച്ച ഓൺസ്കീൻ മെസേജ് വരുന്നതാണ്. നമ്മുടെ പ്രൊഫൈലിൽ പുതിയ ഇമേജ് അപ്ഡേറ്റ് ആയതായി കാണാവ്വന്നതാണ്.

| Profile  | Manesh Kumar E<br>Date of Birth : 01/01/2000<br>Gender : Male | Healthcare Professional ID<br>25-2XXXXXXXX-1234                             | <b>Email</b> (For official communications)*<br>drmaneshkumar@yahoo.com |
|----------|---------------------------------------------------------------|-----------------------------------------------------------------------------|------------------------------------------------------------------------|
| Upload P | Aadhaar Verified                                              | Council Verification Status<br><br>Work Detail Verification Status<br>Draft | Mobile Number (For official communications)<br>91-9447012345           |
|          | Profile Completeness 34%                                      |                                                                             |                                                                        |

അതിന്ദശേഷം, ആ പേജിൽ താഴെയുള്ള Additional Personal Details ലെ വിവരങ്ങൾ പൂരിപ്പിക്കേണ്ടതാണ്. Languages spoken എന്ന കോളത്തിൽ ഡ്രോപ്ഡൗൺ മെന്രവിൽ നിന്നം ഒന്നിലധികം ഭാഷകൾ സെലക്റ്റ് ചെയ്യാവ്വന്നതാണ്.

| Additional Personal Details                    |                                                                                              |                                |
|------------------------------------------------|----------------------------------------------------------------------------------------------|--------------------------------|
| Salutation *<br>O Dr. O Mr. Ms. Do Not Specify | Do you want to show a different public profile picture ? <ul> <li>Yes</li> <li>No</li> </ul> |                                |
| First Name (For Public Display) *              | Middle Name (For Public Display)                                                             | Last Name (For Public Display) |
| Manesh                                         | Kumar                                                                                        |                                |
| Father's Name                                  | Mother's Name                                                                                | Spouse's Name                  |
|                                                |                                                                                              |                                |
| Nationality                                    | Languages spoken *                                                                           |                                |
| Indian ~                                       | × English × Hindi × Malayalam                                                                |                                |
|                                                | Note: Multiple language can be selected                                                      |                                |

അതിന്താഴെയുള്ള Address as per KYC എന്ന കോളത്തിൽ നമ്മൾ നൽകിയ KYC [ Aadhaar / Driving Licence ] പ്രകാരമുള്ള നമ്മുടെ മേൽവിലാസം തനിയേതന്നെ വന്നിരിക്കുന്നതായി കാണാവുന്നതാണ്.

| Address as per KYC : |                               |
|----------------------|-------------------------------|
|                      | Aadhaar Verified <sup>©</sup> |

തുടർന്ന്, താഴെയായി Communication address നൽകേണ്ടതാണ്. KYC യിൽ ഉള്ള അതേ മേൽവിലാസം ആണെങ്കിൽ, അത് സെലക്സ് ചെയ്യുന്നതിനുള്ള ചെക്ക്ബോക്സിൽ ടിക്ക് മാർക്ക് ചെയ്താൽ മതിയാകുന്നതാണ്.

| Communication Address                                                                 |                |                         |
|---------------------------------------------------------------------------------------|----------------|-------------------------|
| Is this communication address same as your address as per K<br>Name *<br>Manesh Kumar | YC ? 🗹         |                         |
| Address *                                                                             | Country*       | State/Union Territory * |
|                                                                                       | India ~        | Kerala                  |
| District *                                                                            | Sub District   | City/Town/Village       |
| Kollam ~                                                                              | Kottarakkara ~ | Elamad                  |
| Postal Code(PIN) *<br>691533                                                          |                |                         |

താഴെയുള്ള Contact Information ൽ, നമ്മുടെ പ്രൊഫൈലിലുള്ള ഒഫിഷ്യൽ മൊബൈൽ നമ്പർ, ഇ മെയിൽ അഡ്രസ്സ് എന്നിവയോ, അല്ലെങ്കിൽ

കാണുന്നതിനായി സൈറ്റിൽ വേറെയോ, പൊത്രജനങ്ങൾക്ക് വെബ് പ്രൊഫൈലിൽ നൽകുന്നതിനുള്ള ഓപ്ഷൻ തെരഞ്ഞെട്ടക്കാവുന്നതാണ്. എന്നിവയാണ് വ്യത്യസ്തമായ ഇ–മെയിൽ, മൊബൈൽ നമ്പർ നിന്നം നൽകുന്നതെങ്കിൽ, താഴെയുള്ള കോളങ്ങളിൽ അത് എന്റർ ചെയ്തശേഷം, OTP മുഖേന വെരിഫൈ ചെയ്യേണ്ടതാണ്.

| Contact in                                     | formation                                  |                                                                               |                                      |  |
|------------------------------------------------|--------------------------------------------|-------------------------------------------------------------------------------|--------------------------------------|--|
| Should your pub<br>mobile number?<br>O Yes 💿 N | lic mobile number be same as your official | Should your public E-Mail ID be same as your official Email<br>communication? |                                      |  |
| Mobile Number                                  | (For public display) <sup>∅</sup>          | Email ID (For public display)                                                 | Landline Number (For public display) |  |
| 91                                             | 9447012345                                 | drmaneshkumar@yahoo.com Verify                                                |                                      |  |

തുടർന്ന്, Save & Next കൊടുത്ത് അടുത്ത പേജിലേക്ക് കടക്കാവുന്നതാണ്.

#### **Registration & Academic Details:**

നമുടെ മെഡിക്കൽ കൗൺസിൽ രജിസ്ട്രേഷൻ സംബന്ധിച്ച വിവരങ്ങളും. വിദ്യാഭ്യാസയോഗ്യത സംബന്ധിച്ച വിവരങ്ങളുമാണ് ഈ പേജിൽ അപ്ഡേറ്റ് ചെയ്യേണ്ടത്. ആദ്യമായി മെഡിക്കൽ സിസ്റ്റം ഏതാണെന്നുള്ളത് സെലക്സ് ചെയ്യേണ്ടതാണ്.

| System of Medicine (for public display) * |                    |                       |            |  |  |  |  |  |
|-------------------------------------------|--------------------|-----------------------|------------|--|--|--|--|--|
| Modern Medicine     Dentistry             | 🗹 Ayurveda 🗌 Unani | 🗌 Siddha 📃 Sowa-Rigpa | Homeopathy |  |  |  |  |  |

മെഡിക്കൽ കൗൺസിൽ രജിസ്ട്രേഷൻ വിവരങ്ങൾ ത്രടർന്ന്, ചേർക്കേണ്ടതാണ്. കൂടാതെ രജിസ്ട്രേഷൻ സർട്ടിഫിക്കറ്റിന്റെ സ്കാൻ ചെയ്ത പകർപ്പ്, ഈ പേജിൽ അറ്റാച്ച് ചെയ്യേണ്ടത്മാണ്. ആധാർ കാർഡിൽ നിന്നം സർട്ടിഫിക്കറ്റിലെ രജിസ്ട്രേഷൻ വ്യത്യസ്തമാണ്, പേരെങ്കിൽ, അത് കാണിക്കുന്നതിനുള്ള ഓപ്ഷന്രം ഈ പേജില്പണ്ട്. <mark>രജിസ്ക്ഷേൻ സർട്ടിഫിക്</mark>കറ്റ് ഡിജിലോക്കറിൽ ഉണ്ടെങ്കിൽ, അവിടെ നിന്നം പ്പൾ നമ്മുടെ അത് ചെയ്യെടുക്കുന്നതിനുള്ള സൗകര്യവും ഈ പേജില്പണ്ട്.

| Registration Details ( Ayurveda )                                      |                       |                                  |
|------------------------------------------------------------------------|-----------------------|----------------------------------|
| Registered With Council *                                              | Registration Number * | Registration Date (if available) |
| Travancore-Cochin Medical Councils, Kerala 🔹                           | 1234                  | 22/12/1999                       |
| Is this registration permanent or renewable? *                         |                       |                                  |
| Permanent      Renewable                                               |                       |                                  |
| Registration Certificate Attachment *                                  |                       | 0                                |
| Browse BAMS.jpg                                                        |                       | Pull From DigiLocker             |
| Max Allowed File Size 5 MB. (Allowed Formats : PDF,<br>PNG, JPEG, JPG) |                       |                                  |
| la vour name in registration partificate different from your           | nomo in Andhaar?      |                                  |
| is your name in registration certificate, unterent from your           | name in Adunaar?      |                                  |

തുടർന്ന്, താഴെയായി വിദ്യാഭ്യാസയോഗ്യത സംബന്ധിച്ച വിവരങ്ങൾ അപ്ഡേറ്റ് ചെയ്യേണ്ടതാണ്. എല്ലാ വിവരങ്ങളും ഡ്രോപ്ഡൗൺ മെന്രവിൽ നിന്നും സെലക്റ്റ് ചെയ്യാവുന്നതാണ്. ഡ്രോപ്ഡൗൺ മെന്രവിൽ ഇല്ലാത്ത വിവരങ്ങളാണെങ്കിൽ, Any Other ഓപ്ഷൻ സെലക്റ്റ് ചെയ്തശേഷം, നമുക്ക് തന്നെ ടൈപ്പ് ചെയ്ത് ചേർക്കാവുന്നതാണ്.

അഡീഷണൽ വിദ്യാഭ്യാസയോഗൃതകൾ ഉള്ള ആൾക്കാർക്ക്, Add Additional Qualification എന്ന ബട്ടണിൽ ക്ലിക്ക് ചെയ്ത്, പുതിയ കോളത്തിൽ ആ വിവരങ്ങൾ ഇൻസർട്ട് ചെയ്യാവുന്നതാണ്. ഇത്രയും വിവരങ്ങൾ നൽകിക്കഴിഞ്ഞാൽ Save & Next ബട്ടണിൽ ക്ലിക്ക് ചെയ്ത്, അടുത്ത പേജിലേക്ക് കടക്കാവുന്നതാണ്.

| Qualification Details ( Ayurveda )                                     |                                     |   |                                             |            |
|------------------------------------------------------------------------|-------------------------------------|---|---------------------------------------------|------------|
| Name Of Degree Or Diploma Obtained (for Public Display) *              | Country Name *                      |   | State (in which college is located) *       |            |
| BAMS - Bachelor of Ayurvedic Medicine and Surg *                       | India                               | • | Kerala                                      | •          |
|                                                                        | College *                           |   | University *                                |            |
|                                                                        | Government Ayurveda College, Kannur | * | Any Other                                   | -          |
| Other University name *                                                | Month Of Awarding Degree/Diploma    |   | Year Of Awarding Degree/Diploma (for public | display) * |
| Calicut University                                                     | December                            | • | 1999                                        | •          |
| Degree Attachment *                                                    |                                     |   | 0                                           |            |
| Browse BAMS Degree.jpg                                                 |                                     |   | Pull From DigiLocker                        |            |
| Max Allowed File Size 5 MB. (Allowed Formats : PDF,<br>PNG, JPEG, JPG) |                                     |   |                                             |            |
| Is your name in degree, different from your name in Aadhaa             | r? *                                |   |                                             |            |
| 🔾 Yes 💿 No                                                             |                                     |   |                                             |            |
|                                                                        |                                     |   |                                             |            |
|                                                                        |                                     |   | Add Additional Qualif                       | ication    |

#### Work Details:

ആരോഗ്യപ്രവർത്തകർ ഇപ്പോൾ ജോലി ചെയ്യുന്ന സ്ഥലത്തെ സംബന്ധിച്ച വിവരങ്ങളാണ് ഈ പേജിൽ നൽകേണ്ടത്. ആദ്യം തന്നെ ഡ്രോപ്ഡൗൺ മെന്രവിൽ നിന്നം സ്പെഷ്യാലിറ്റി സെലക്സ് ചെയ്യേണ്ടതാണ്.

| Speciality                        |   |                  |                        |                |
|-----------------------------------|---|------------------|------------------------|----------------|
| Speciality (for public display) * |   | Other Speciality | Sub Speciality (for pu | ublic display) |
| Any Other                         | • | MD (Ayurveda)    |                        |                |
| Add More                          |   |                  |                        |                |

തുടർന്ന്, ജോലി സംബന്ധിച്ച വിവരങ്ങൾ നൽകേണ്ടതാണ്. Nature of എന്നതിൽ ഒന്നിലധികം ഓപ്ഷന്രകൾ ആവശ്യമെങ്കിൽ Work തെരഞ്ഞെട്ടക്കാവ്വന്നതാണ്. ജോലി സർക്കാർ മേഖലയിൽ ചെയ്യന്ന തെളിയിക്കുന്നതിനായി ആരോഗൃപ്രവർത്തകനാണെങ്കിൽ, അത് അപ്പോയിന്റ്മെന്റ് ഓർഡർ, ലേറ്റസ്റ്റ് ട്രാൻസ്മർ ഓർഡർ, പേസ്ലിപ്പ് എന്നിവയിൽ ഏതെങ്കിലുമൊന്ന് നിർദ്ദിഷ്ടകോളത്തിൽ അപ് ലോഡ് ചെയ്യേണ്ടതാണ്.

| Current Work Details                                              |                             |                      |
|-------------------------------------------------------------------|-----------------------------|----------------------|
| Are you currently working? *                                      | Nature of Work *            |                      |
| Yes Vo                                                            | × Administrative × Practice |                      |
|                                                                   |                             |                      |
| Choose work status *                                              |                             |                      |
|                                                                   |                             |                      |
| Attachment *                                                      |                             | 0                    |
| Browse Payslip.jpg                                                |                             | Pull From DigiLocker |
| Max Allowed File Size 5 MB.                                       |                             |                      |
| (Allowed Formats : PDF, PNG, JPEG, JPG)                           |                             |                      |
| Please upload proof that you work for government such as          |                             |                      |
| Appointment Letter, Recent Pay-slip, Recent Transfer<br>Order etc |                             |                      |

തുടർന്ന്, ഇപ്പോൾ ജോലി ചെയ്യുന്ന ഹെൽത്ത് ഫെസിലിറ്റി സംബന്ധിച്ച വിവരങ്ങൾ നൽകേണ്ടതാണ്. HFR ൽ ഇതിനകം നമ്മൾ ജോലി ചെയ്യുന്ന ആശുപത്രി രജിസ്റ്റർ ചെയ്തിട്ടുണ്ടെങ്കിൽ, HFR ന്റെ ഹോം പേജിൽ നിന്നം Facility ID ലഭിക്കുന്നതാണ്. ഫെസിലിറ്റി ഐ.ഡി. അറിയാമെങ്കിൽ, Enter Facility ID (if

known) എന്ന കോളത്തിൽ ആ നമ്പർ എന്റർ ചെയ്തശേഷം Search ചെയ്താൽ, ഫെസിലിറ്റി താഴെയായി ലിസ്റ്റ് ചെയ്യപ്പെടുന്നതാണ്. ഫെസിലിറ്റി ഐ.ഡി. അറിയില്ലെങ്കിലും, താഴെയുള്ള Facility name, State, District എന്നീ ഓപ്ഷനുകൾ ഉപയോഗിച്ച് സെർച്ച് ചെയ്ത്, ഫെസിലിറ്റി കണ്ടുപിടിക്കാവുന്നതാണ്.

| Place of Work (For Public Display)                                                                                                |                                                                                                    |
|----------------------------------------------------------------------------------------------------|----------------------------------------------------------------------------------------------------|
| Choose Facility Type *                                                                                                    |                                                                                                    |
| ✓ Facility                                                                                                    |                                                                                                    |
| Please fill in the below details to add a new facility and decla<br>decline. Upon approval, the declaration status will be change | are your association with them. Upon completion of this form, the facility manager will be notified,<br>ed to Approved in the place of work section. |
| Search My Facility                                                                                                    |                                                                                                    |
| Enter Facility ID(if known)                                                                                                    |                                                                                                    |
| IN3210000039                                                                                                    | Search                                                                                                    |
|                                                                                                    | OR                                                                                                    |
| Facility Name On The Map                                                                                                    |                                                                                                    |
| Facility Name State *                                                                                                    | District *                                                                                                    |
| Facility Name -Select                                                                                                    | -Select Search                                                                                                    |

താഴെ ലിസ്റ്റ് ചെയ്യപ്പെടുന്ന ഫെസിലിറ്റിയുടെ വരിയിലെ Department, Designation എന്നിവ പൂരിപ്പിച്ചശേഷം, അത് സെലക്സ് ചെയ്യക.

| Search My Facili                                            | ity                                                                                       |              |            |          |              |               |             |        |
|-------------------------------------------------------------|-------------------------------------------------------------------------------------------|--------------|------------|----------|--------------|---------------|-------------|--------|
| Enter Facility ID(if known)                                 | )                                                                                         |              |            |          |              |               |             |        |
| IN3210000039                                                |                                                                                           | Searc        | ch         |          |              |               |             |        |
|                                                             |                                                                                           |              | OR         |          |              |               |             |        |
| Facility Name Or                                            | n The Map                                                                                 |              |            |          |              |               |             |        |
| Facility Name                                               | State *                                                                                   | District *   |            |          |              |               |             |        |
| Facility Name                                               | -Select                                                                                   | -Select      | - •        | Search   |              |               |             |        |
|                                                             |                                                                                           |              |            |          |              |               |             |        |
| Please select your heal                                     | Ith facility and enter your                                                               | designation. | District   | <b>T</b> | Questions of | Demonstration | Desimution  | Colort |
| Name                                                        | Address                                                                                   | State        | District   | гуре     | Medicine     | Department    | Designation | Select |
| GOVERNMENT<br>AYURVEDA<br>DISPENSARY<br>CHADAYAMANGAL<br>AM | Govt Ayurveda<br>Dispensary<br>Chadayamangalam<br>Kollam District<br>Kerala PIN 691534, , | Kerala       | Kollam     |          |              | Vedicine      | al Officer  |        |
|                                                             |                                                                                           |              | Declare Fa | cility   |              |               |             |        |

തുടർന്ന്, താഴെയുള്ള <u>Declare Facility</u> ബട്ടണിൽ ക്ലിക്ക് ചെയ്യുന്നതോടെ, നമ്മുടെ പ്രൊഫൈലിൽ ഫെസിലിറ്റി ആഡ് ചെയ്യപ്പെടുന്നതാണ്.

| Declared Place of Work Please ensure that all facilities you practice at are listed below |                    |                                              |                                         |        |          |      |                     |                              |      |          |        |
|-------------------------------------------------------------------------------------------|--------------------|----------------------------------------------|-----------------------------------------|--------|----------|------|---------------------|------------------------------|------|----------|--------|
| Facility ID                                                                               | Facility<br>Status | Name                                         | Address                                 | State  | District | Туре | Department          | Designation                  | eLoc | Status   | Action |
| IN3210000<br>039                                                                          | Submitted          | GOVERNM<br>ENT<br>AYURVEDA<br>DISPENSA<br>RY | Govt<br>Ayurveda<br>Dispensary<br>Chada | Kerala | Kollam   |      | General<br>Medicine | Senior<br>Medical<br>Officer |      | Declared | Delink |

ചികിത്സാസ്ഥാപനങ്ങളിലല്ലാതെ, DMO Office, Directorate തുടങ്ങിയ അഡ്മിനിസ്പേറ്റീവ് ഓഫീസുകളിൽ ജോലി ചെയ്യുന്ന ഡോക്ടർമാർ, ഫെസിലിറ്റി ആഡ് ചെയ്യേണ്ടതില്ല. അവർക്ക്, അതിനുപകരം, Organization ഓപ്ഷൻ ടിക്ക് ചെയ്തശേഷം, ഓഫീസിന്റെ പേരും വിവരങ്ങളും ടൈപ്പ് ചെയ്ത് നൽകാവുന്നതാണ്. എല്ലാ കോളങ്ങളും പൂരിപ്പിച്ചശേഷം, താഴെയുള്ള Declare Organisation എന്ന ബട്ടണിൽ ക്ലിക്ക് ചെയ്ത്, ജോലി ചെയ്യുന്ന ഓഫീസ് ആഡ് ചെയ്യുക.

| Place of Work (For Public Display) |                            |                                           |
|------------------------------------|----------------------------|-------------------------------------------|
| Choose Facility Type *             |                            |                                           |
| 🗌 Facility 🗹 Organization          |                            |                                           |
| Add Organization                   |                            |                                           |
| State *                            | District *                 | Name Of Organization Where You Work *     |
| KERALA                             | Kollam 👻                   | GOVT AYURVEDA DISPENSARY, CHADAYAMANGALAM |
|                                    |                            |                                           |
| Organization Type(If Applicable)   | Department                 | Designation *                             |
|                                    | INDIAN SYSTEMS OF MEDICINE | SENIOR MEDICAL OFFICER                    |
|                                    |                            |                                           |
| Address *                          | PIN Code *                 |                                           |
| CHADAYAMANGALAM PO                 | 691534                     |                                           |
|                                    |                            |                                           |
|                                    | Declare Organization       |                                           |

HFR ൽ ചാർജ്ജ് മെഡിക്കൽ ഓഫീസർ രജിസ്റ്റർ ചെയ്ത്, ഫെസിലിറ്റി ഐ.ഡി ക്രിയേറ്റ് ചെയ്തിട്ടില്ലെങ്കിൽ, ഡോക്ടർമാർ തൽക്കാലം Organization ൽ ആശുപത്രിയുടെ വിവരങ്ങൾ ചേർത്തശേഷം HPR ഫിൽ ചെയ്ത് സബ്മിറ്റ് ചെയ്യാവുന്നതാണ്. പിന്നീട് HFR ൽ രജിസ്റ്റർ ചെയ്ത്, ഫെസിലിറ്റി ഐ.ഡി. ലഭിക്കുന്ന മുറയ്ക്, Work Details എന്ന പേജിൽ ഫെസിലിറ്റി വിവരങ്ങൾ ആഡ്

ചെയ്ത്, നേരത്തെ നൽകിയിരുന്ന Organization വിവരങ്ങൾ Delink ചെയ്ത്, HPR രജിസ്ട്രേഷൻ വീണ്ടും സബ്മിറ്റ് ചെയ്യേണ്ടതാണ്.

ടെലികൺസൾട്ടേഷൻ ഉണ്ടെങ്കിൽ, അതിന്റെ URL നിർദ്ദിഷ്ടകോളത്തിൽ എന്റർ ചെയ്തശേഷം, Save & Next ബട്ടണിൽ ക്ലിക്ക് ചെയ്ത്, അവസാനപേജായ Preview Profile ലേക്ക് കടക്കാവുന്നതാണ്.

#### **Preview Profile:**

പൂരിപ്പിക്കുന്നതോടെ പേജുകൾ ഇത്രയും നമ്മുടെ പ്രൊഫൈൽ പൂർത്തിയാവ്വന്നതാണ്. പബ്ലിഷ് ചെയ്യാൻ പോകുന്ന പേജിൽ നമ്മുടെ പ്രൊഫൈൽ എങ്ങനെയായിരിക്കുമെന്നത്, ഈ പേജിൽ കാണാവുന്നതാണ് പ്രൊഫൈൽ ഇമേജിന് താഴെയായി Profile Completeness – 100% എന്ന് ആയില്ലെങ്കില്പം മാൻഡേറ്ററി കാണാവുന്നതാണ്. പ്രൊഫൈൽ 100% ഫീൽഡുകൾ ചേർത്തിട്ടുണ്ടെങ്കിൽ വെരിഫിക്കേഷനായി സബ്ജിറ്റ് എല്ലാം ചെയ്യാവുന്നതാണ്.

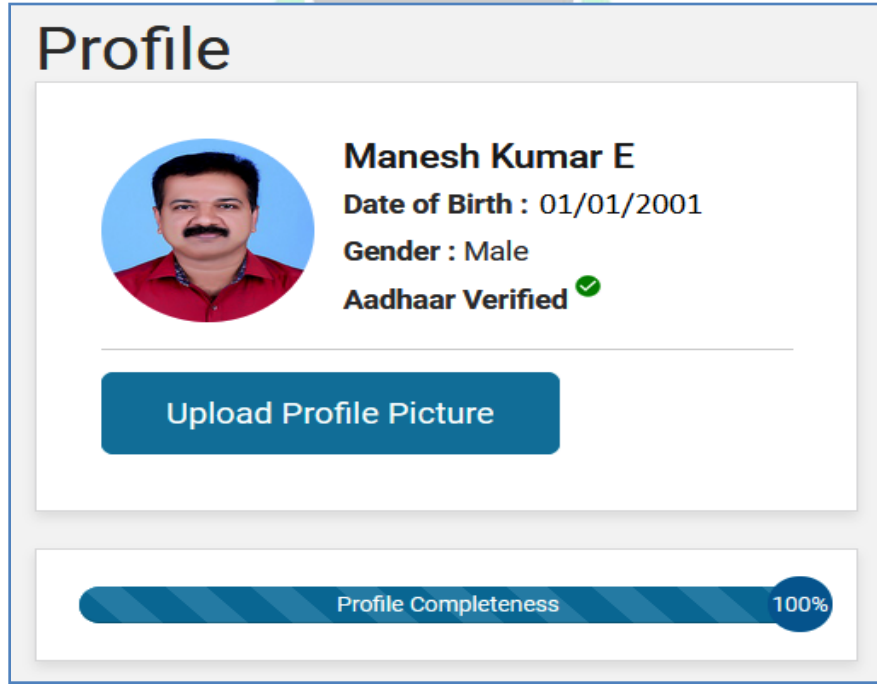

സബ്മിറ്റ് ചെയ്യുന്നതിന് മുമ്പ്, ഏതൊക്കെ വിവരങ്ങൾ Puble Display ൽ കാണിക്കണമെന്ന് നമുക്ക് സെലക്സ് ചെയ്യാവുന്നതാണ്. അതിനായി Preview Profile പേജിലുള്ള Do you want your profile to be visible to the public? എന്ന ചോദ്യത്തിന് നേരെയുള്ള Yes ൽ ഒരിക്കൽ കൂടി ക്ലിക്ക് ചെയ്യുക.

| Consented fields for pu | ıblic display       | ×     |
|-------------------------|---------------------|-------|
| * Mandatory Fields      |                     |       |
| Name                    | Specialization      |       |
| Qualification           | Years of Experience |       |
| System Of Medicine      |                     |       |
| Optional Fields         |                     |       |
| 🗆 Email Id              | Contact Number      |       |
| Work Status             | Profile Picture     |       |
| Place of Work           | 🗹 Languages Spoken  |       |
| About                   |                     |       |
|                         |                     |       |
|                         |                     |       |
|                         |                     |       |
|                         |                     |       |
|                         |                     | 11    |
|                         |                     | 0/500 |
|                         |                     |       |
|                         | ок                  |       |
|                         |                     |       |

തുടർന്ന് വരുന്ന ടേബിളിലെ Mandatory Fields നമുക്ക് എഡിറ്റ് ചെയ്യാൻ കഴിയില്ല. Optional Fields ൽ നമുക്ക് ആവശ്യമായ, പബ്ലിക് ഡിസ്പ്ലേയിൽ കാണിക്കേണ്ട, വിവരങ്ങൾ സെലക്സ് ചെയ്ത് OK കൊടുക്കുക.

|                                                                         | Do you want your profile to be visible to the public? * <ul> <li>Yes</li> <li>No</li> </ul> Note : You provide your consent to this application to display your profile in public |                     |  |  |
|-------------------------------------------------------------------------|----------------------------------------------------------------------------------------------------|---------------------|--|--|
| Dr. Manesh Kumar E<br>Specialization - MD (Ayurveda<br>Book Appointment | Qualification<br>MD (Ayurveda<br>Place of Work<br>GOVT AYURVEDA DISPENSARY,<br>CHADAYAMANGALAM                                                                                    | Years of Experience |  |  |
| System of Medicine: Ayurveda                                            |                                                                                                    |                     |  |  |
| Contact Number: 9447091388                                              | About                                                                                                    |                     |  |  |
| Work Status: Administrative, Practice                                   |                                                                                                    |                     |  |  |
| Language Spoken: English , Hindi , Malayalam                            |                                                                                                    |                     |  |  |

ഇതോടുകൂടി, പ്രൊഫൈൽ അപ്ഡേഷൻ പൂർത്തിയാകുന്നതാണ്. ഈ പേജിൽ ഏറ്റവും താഴെയുള്ള <u>Declaration</u> ൽ ടിക്ക് മാർക്ക് ചെയ്ത്, <u>Submit</u> ബട്ടണിൽ ക്ലിക്ക് ചെയ്യുക.

| eclaration *                                                                                                    |                                                                                                    |                   |
|----------------------------------------------------------------------------------------------------|----------------------------------------------------------------------------------------------------|-------------------|
| I hereby declare that I am voluntarily sharing above mentioned particulars ar<br>of my knowledge. I understand that in the event of my information being foun | d information. I certify that the above information furnished by me is true, complete, and co<br>d false or incorrect at any stage, I shall be held liable for the same. | rrect to the best |
| Back                                                                                                    | Save Draft                                                                                                    | Submit            |

Healthcare Professional Registry യിലേക്കുള്ള രജിസ്ട്രേഷൻ ഇതോട്ടുകൂടി പൂർത്തിയാകുന്നതാണ്. അപേക്ഷ സമർപ്പിക്കപ്പെട്ടതായി ഓൺസ്ക്രീൻ മെസേജ്മം നമ്മുടെ മൊബൈൽ ഫോണിൽ SMS ഉം വരുന്നതാണ്.

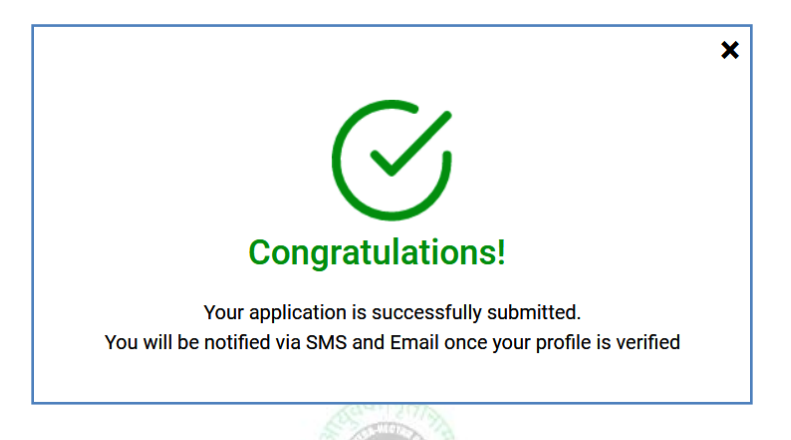

#### Verification:

നമ്മുടെ പ്രൊഫൈൽ പേജിൽ Application status, Council Verification Status എന്നിവ Submitted എന്ന് കാണാവുന്നതാണ്. ഇപ്രകാരം സബ്ലിറ്റ് ചെയ്യപ്പെടുന്ന അപേക്ഷ, രണ്ട് ഘട്ടങ്ങളിലായി വെരിഫൈ ചെയ്യപ്പെടേണ്ടഇണ്ട് മെഡിക്കൽ കൗൺസിൽ, നമ്മുടെ രജിസ്പേഷനംം വിദ്യാഭ്യാസയോഗ്യതയും സംബന്ധിച്ച അപേക്ഷയിലെ കാര്യങ്ങൾ വെരിഫൈ ചെയ്യുന്നതാണ്. അതുപോലെ, ആരോഗ്യപ്രവർത്തകൻ ജോലി ചെയ്യുന്ന വക്കപ്പിന്റെ ഡയറക്ട്രേറ്റ്, ഇപ്പോൾ ജോലി ചെയ്യുന്ന സ്ഥാപനം സംബന്ധിച്ചുള്ള വിവരങ്ങൾ വെരിഫൈ ചെയ്യുന്നതാണ്. ഇപ്രകാരം വെരിഫൈ ചെയ്യപ്പെടുന്ന മുറയ്ക്ക്, സ്റ്റാറ്റസ് Verified എന്ന് ആവുകയും, നമ്മുടെ പ്രൊഫൈൽ പബ്ലിഷ് ആവുകയും ചെയ്യുന്നതാണ്.

# Health Facility Registry [HFR]

ആരോഗ്യസ്ഥാപനങ്ങളെ ആയുഷ്മാൻ ഭാരത് ഡിജിറ്റൽ മിഷനിൽ രജിസ്റ്റർ ചെയ്യുന്നതിനായി <u>www.facility.abdm.gov.in</u> എന്ന വെബ്സൈറ്റ് ഓപ്പണാക്കക.

|                                                                                                    | ABOUT ABDM -                                   | RESOURCE CENTER -                                  | SUPPORT - |
|----------------------------------------------------------------------------------------------------|------------------------------------------------|----------------------------------------------------|-----------|
|                                                                                                    |                                                |                                                    |           |
| Ayushman Bharat Dig                                                                                                    | ital Mi                                        | ssion                                              |           |
| Health Facility Registry                                                                                                    |                                                |                                                    |           |
| Health Facility Registry is a comprehensive repository of health fac<br>traditional systems of medicine. It includes both public and private<br>diagnostic laboratories and imaging centers, pharmacies, etc. | ilities of the count<br>e health facilities in | ry across modern and<br>cluding hospitals, clinics | 5,        |
| Read More Click here for Login or Registration Watch a demo video for Health Facility Registration                                                                                                    |                                                |                                                    |           |
| ഈ പേജിലെ Click here for Login<br>ക്ലിക്ക് ചെയ്യുക.                                                                                                    | or Registr                                     | ation എന്ന ബ                                       | ചട്ടണിൽ   |

|         | Enter your Healthcare Pro                    | fessional ID                             |
|---------|----------------------------------------------|------------------------------------------|
| 8       | drmaneshkumar                                | @hpr.ndhm                                |
| Select  | Authentication Method                        |                                          |
| AA      | DHAAR_OTP                                    | ⊗ ▼                                      |
| Enter C | TP                                           |                                          |
| 8096    | 507                                          |                                          |
| Do not  | Login Re<br>have a Healthcare Professional I | eset<br>D? <u>Click here to register</u> |

Healthcare Professional ID ഉള്ള ഒരു ആരോഗ്യപ്രവർത്തകന് മാത്രമേ നിലവിൽ ഒരു ആരോഗ്യസ്ഥാപനത്തെ ആഡ് ചെയ്യാൻ കഴിയുകയുള്ളൂ ആയതിനാൽ, ഡോക്ടർമാർ, ആദ്യം HPR ID ക്രിയേറ്റ് ചെയ്തതിനുശേഷം മാത്രം HFR രജിസ്ട്രേഷൻ ചെയ്യേണ്ടതാണ്. ആരോഗ്യസ്ഥാപനങ്ങളെ HFR ൽ രജിസ്റ്റർ ചെയ്യേണ്ടത്, അതത് സ്ഥാപനമേധാവികളടെ ഉത്തരവാദിത്വം ആണ്.

പുതിയ ആരോഗ്യസ്ഥാപനത്തെ ആഡ് ചെയ്യുന്നതിനായി, നമ്മുടെ Healthcare Professional ID / Number ഉപയോഗിച്ച്, ഈ സൈറ്റിൽ ലോഗിൻ ചെയ്യുക. Authentication നായി, Aadhar OTP, Mobile OTP, E-Mail OTP ഇവയിൽ ഏതെങ്കിലും ഒരു ഓപ്ഷൻ സ്വീകരിക്കാവുന്നതാണ്.

| Please select one of the roles below as applicable |                        |
|----------------------------------------------------|------------------------|
| Facility Manager                                   | Nodal Officer/Verifier |
|                                                    |                        |
|                                                    |                        |

ലോഗിൻ ചെയ്ത ഉടൻ Facility Manager, Nodal Officer/Verifier എന്നിങ്ങനെ രണ്ട് ഓപ്ഷന്രകൾ കാണാവുന്നതാണ്. അതിൽ Facility Manager എന്നതിൽ ക്ലിക്ക് ചെയ്യുക.

| tertine and | Resite and Resited Formation Provide Provide P |  |  |  |  |  |  |
|-------------|----------------------------------------------------------------------------------------------------|--|--|--|--|--|--|
| Sea         | rch and Register                                                                                                    |  |  |  |  |  |  |
| $\bigcirc$  | Search using health facility's name                                                                                                    |  |  |  |  |  |  |
| $\bigcirc$  | Search using the ID of your health facility registered in AB-PMJAY, NIN etc.                                                                                                    |  |  |  |  |  |  |
|             | Register New Facility                                                                                                    |  |  |  |  |  |  |
| $\bigcirc$  | Add Facilities in Bulk                                                                                                    |  |  |  |  |  |  |
|             | Proceed                                                                                                    |  |  |  |  |  |  |

തുടർന്ന് വരുന്ന പേജിൽ, Register New Facility എന്ന ഓപ്ഷൻ സെലക്സ് ചെയ്യുക. ഒന്നിൽ കൂടുതൽ സ്ഥാപനങ്ങളെ ഒരുമിച്ച് ആഡ് ചെയ്യുന്നതിനായി Add Facilities in Bulk എന്ന ഓപ്ഷൻ സെലക്സ് ചെയ്യുക. അതിനുശേഷം Proceed ബട്ടണിൽ ക്ലിക്ക് ചെയ്യുക.

തുടർന്ന്, Detailed Facility Information എന്ന പേജ് ഓപ്പണാകന്നതാണ്. അതിൽ Healthcare Professional ന്റെ വിവരങ്ങൾ കാണാവുന്നതാണ്.

| PROGRESS                             |                      |           |                            |                                            | 26%                                          |
|--------------------------------------|----------------------|-----------|----------------------------|--------------------------------------------|----------------------------------------------|
|                                      |                      |           |                            | To ensure the form is 100% complete, pleas | e fill in the remaining optional information |
|                                      |                      | Det       | ailed Facility Information |                                            |                                              |
|                                      |                      |           |                            |                                            |                                              |
| FACILITY MANAGER DETAILS (for office | cial communications) |           |                            |                                            |                                              |
| First Name*                          | Middle Name          | Last Name | Mobile Number*             |                                            |                                              |
| Manesh                               | Kumar                | E         | +91                        | 9447012345                                 | Verified                                     |
| Email*                               |                      |           |                            |                                            |                                              |
| drmaneshkumar@yahoo.co               | om                   |           | Verified                   |                                            |                                              |

അതിന് തൊട്ടുതാഴെയായി കാണുന്ന FACILITY DETAILS എന്ന ഓപ്ഷനിൽ സ്ഥാപനത്തെ സംബന്ധിച്ച വിവരങ്ങൾ ചേർക്കുക. മൊബൈൽ നമ്പർ, ഇ മെയിൽ എന്നിവ നൽകിയശേഷം OTP മുഖേന വെരിഫൈ ചെയ്യേണ്ടതാണ്.

| Facility Name*                               | Country*                                         |
|----------------------------------------------|--------------------------------------------------|
| GOVT AYURVEDA DISPENSARY CHADAYAMANGALAM     | India 💿 🗸                                        |
| State / UT*                                  | District*                                        |
| Kerala                                       | r Kollam O v                                     |
| Sub-district*                                | Facility Region                                  |
| Kottarakkara                                 | r Urban © v                                      |
| Village / City / Town                        | Address line 1: Flat No/ Plot No/ Building Name* |
| Chadayamangalam 💿                            | Govt Ayurveda Dispensary                         |
| Address line 2: Street/ Road/ Area/ Locality | Pin Code*                                        |
| Near KSRTC Bus Station                       | 691534                                           |
| Landline Number(for public display)          | Mobile Number(for public display)                |
| 0474 2475956                                 | +91 Verify                                       |
| Facility Email(for public display)           | Website(for public display)                      |
|                                              | ·····                                            |
| gadchadayamangalam@gmail.com                 |                                                  |

തുടർന്ന്, താഴെയായി സ്ഥാപനത്തിന്റെ Geographic location ആഡ് Geographic location ആഡ് ചെയ്യന്നതിനായി, ചെയ്യേണ്ടതാണ്. ആ കോളത്തിന് വലതവശത്തുള്ള നീല ബട്ടണിൽ ക്ലിക്ക് ചെയ്തശേഷം, താഴെയുള്ള മാപ്പിൽ, നമ്മുടെ സ്ഥാപനത്തിന്റെ ശരിയായ ലൊക്കേഷനിൽ കൊണ്ടുവയ്കക. തുടർന്ന്, താഴെയുള്ള Done എന്ന ബട്ടണിൽ ക്ലിക്ക് ചെയ്യുന്നതോടെ Geographic കോളത്തിൽ ലാറ്റിറ്റ്യൂഡും ലോഞ്ചിറ്റ്യഡും ആഡ് location എന്ന ചെയ്യപ്പെടുന്നതാണ്.

| eographic Location                                       | Please click on the blue pin on the blue pin on the blue pi | he right if you wish to update the coor                                         | dinates.                                                |
|----------------------------------------------------------|----------------------------------------------------------------------------------------------------|---------------------------------------------------------------------------------|---------------------------------------------------------|
| 8.874863802880185                                        | 5,76.86884528672044                                                                                                    |                                                                                 | •                                                       |
| How to use:                                              |                                                                                                    |                                                                                 |                                                         |
| Click on the $\bigcirc$ to end<br>location, nearest land | able search. On enabling the field you<br>Imark or select from the results. You c                                                                                                    | can either choose the current location,<br>an then move the map around with loc | , or enter the name of the<br>ation icon being constant |
| in the center. Choose                                    | the location of the OPD block where y                                                                                                    | ou want to patient to reach. Use the + a                                        | and - buttons to zoom in                                |
| and zoom out. Click o                                    | on Done to confirm and save the coord                                                                                                    | inates.                                                                         | 0                                                       |
|                                                          |                                                                                                    | Electrical Works                                                                | <u> </u>                                                |
|                                                          |                                                                                                    | Electrical Works                                                                |                                                         |
|                                                          |                                                                                                    |                                                                                 |                                                         |
|                                                          |                                                                                                    | 0                                                                               | Dubb 3D                                                 |
|                                                          | Deputy Director of Soil<br>Conservation Kollam                                                                                                    | Chadayamangalam                                                                 | Field +                                                 |
|                                                          | conservation nonam                                                                                                    |                                                                                 |                                                         |
| MagnyIndia                                               |                                                                                                    | Oushadhi                                                                        |                                                         |
| they my stores                                           | Move the map to                                                                                                    | a get desired location                                                          |                                                         |
|                                                          | wove the map to                                                                                                    |                                                                                 |                                                         |
|                                                          |                                                                                                    | Done                                                                            |                                                         |

സ്ഥാപനത്തിന് സ്വന്തമായി Website, Online Appointment Booking സൗകര്യം എന്നിവയുണ്ടെങ്കിൽ, അതിന്റെ ലിങ്കകൾ നിർദ്ദിഷ്ടകോളങ്ങളിൽ നൽകാവുന്നതാണ്.

| Facility Email(for public display)                                                                    |          | Website(for public display)                                                |
|----------------------------------------------------------------------------------------------------|----------|----------------------------------------------------------------------------|
| gadchadayamangalam@gmail.com                                                                          | Verified |                                                                            |
| Geographic Location* Please click on the blue pin on the right if you wish to update the coordinates. |          | Link for Book an Appointment(please enter url for any appointment booking) |
| 8.874863802880185,76.86884528672044                                                                   | 9        | https://www.ors.gov.in                                                     |

അതിനുശേഷം താഴെയായി Uploads എന്ന ഓപ്ഷനിൽ സ്ഥാപനത്തിന്റെ ഫോട്ടോ, സ്ഥാപനത്തിന്റെ ബോർഡിന്റെ ഫോട്ടോ, അഡ്രസ്സ് പ്രൂഫ് എന്നിവ അപ് ലോഡ് ചെയ്യേണ്ടതാണ്.

| UPLOADS                                                                                                    |        |                                                                                                    |        |
|----------------------------------------------------------------------------------------------------|--------|----------------------------------------------------------------------------------------------------|--------|
| Facility Building Photograph                                                                                    |        | Facility Board Photograph                                                                                                    |        |
| Choose file                                                                                                    | Browse | Choose file                                                                                                    | Browse |
| Please upload a clear picture of the health facility building<br>Maximum size allowed for the attachment is SMB |        | Please upload a clear picture of the facility board or of the entrance displaying the facility name<br>Maximum size allowed for the attachment is SMB |        |
| Address Proof Type                                                                                              |        | Address Proof                                                                                                    |        |
| Select                                                                                                    | •      | Choose file                                                                                                    | Browse |
|                                                                                                    |        | Piesse note only pdf/jpeg/jpg/png file types are allowed<br>Maximum size allowed for the attachment is 5MB                                            |        |
| Add Additional Address Proof (maximum 3 documents allowed)                                                      |        |                                                                                                    |        |

ആവശ്യമെങ്കിൽ അഡീഷണൽ അഡ്രസ്സ് പ്രൂഫ് നൽകന്നതിനുള്ള സൗകര്യവും ഈ പേജിൽ ലഭ്യമാണ്.

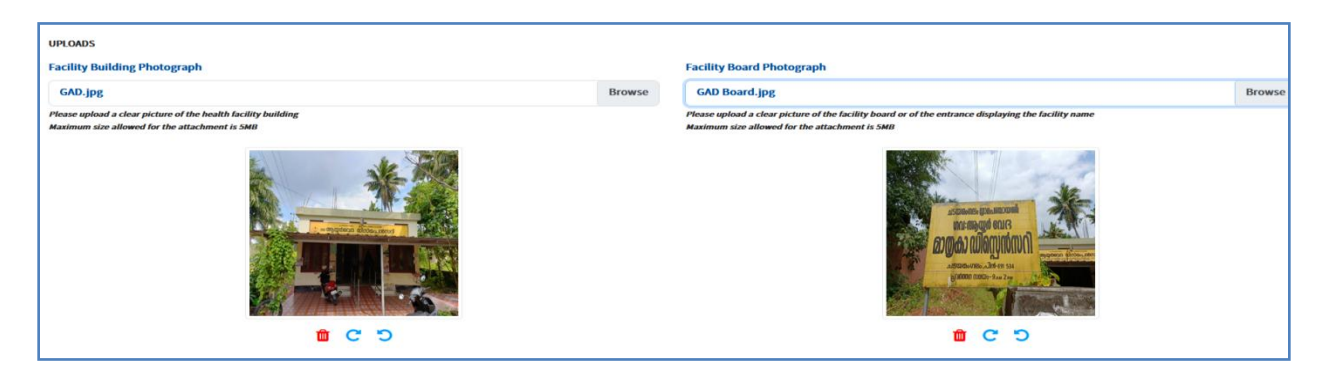

നമ്മുടെ ആരോഗ്യസ്ഥാപനവുമായി ബന്ധപ്പെട്ട് മറ്റേതെങ്കിലും ഹെൽത്ത് പ്രോഗ്രാമുകൾ ലിങ്ക് ചെയ്തിട്ടുണ്ടെങ്കിൽ, അതിന്റെ ID Number നൽകന്നതിനുള്ള കോളങ്ങൾ താഴെയായി കാണാവുന്നതാണ്. അപ്രകാരമുള്ള സ്ഥാപനങ്ങൾ മാത്രം ഈ കോളങ്ങൾ പൂരിപ്പിച്ചാൽ മതിയാകന്നതാണ്.

| LINKED PROGRAM IDS<br>NHRR ID  | National Identification Number (NIN) |
|--------------------------------|--------------------------------------|
| ROHINI ID (As allotted by IIB) | AB-PMJAY Hospital ID                 |
| CGHS Hospital ID               | ECHS Hospital ID                     |
| State HMIS ID                  | State Insurance Scheme Hospital ID   |

താഴെയായി, സ്ഥാപനത്തെ സംബന്ധിച്ചുള്ള അഡീഷണൽ വിവരങ്ങൾ നൽകേണ്ടതാണ്. ആരോഗ്യകേന്ദ്രത്തിന്റെ പ്രവർത്തനദിവസങ്ങളും പ്രവർത്തിസമയവും നമുക്ക് എഡിറ്റ് ചെയ്ത്, ചേർക്കാവുന്നതാണ്.

| ADDITIONAL   | FACILITY DET                                                                            | AILS                                                                                                    |                                                                                   |                                                                           |                                         |                  |       |   |      |       |           |
|--------------|-----------------------------------------------------------------------------------------|----------------------------------------------------------------------------------------------------|-----------------------------------------------------------------------------------|---------------------------------------------------------------------------|-----------------------------------------|------------------|-------|---|------|-------|-----------|
| Please Note: | <ul> <li>Tick the 2</li> <li>The timin</li> <li>You can u</li> <li>The Green</li> </ul> | 24Hrs box if your facility o<br>ogs can be either typed in<br>use the button 🗐 to copy<br>n color means "Facility is | pens all day.<br>24hr format or selo<br>v that particular da<br>open" on that day | ected from the timepic<br>y's timings to another<br>whereas, Red color me | ker.<br>day.<br>eans "Facility is close | ed" on that day. |       |   |      |       |           |
| Day          | s of Operati                                                                            | on                                                                                                    |                                                                                   |                                                                           | Shift                                   | 1                |       |   |      | Shift | 2(if any) |
| MON          | F                                                                                       | 24 Hrs                                                                                                    | From                                                                              | 09:00                                                                     | Ø                                       | То               | 14:00 | Ø | From | Ø     | То        |
| TUE          | =                                                                                       | 24 Hrs                                                                                                    | From                                                                              | 09:00                                                                     | Ø                                       | То               | 14:00 | Ø | From | Ø     | То        |
| WED          | F                                                                                       | 24 Hrs                                                                                                    | From                                                                              | 09:00                                                                     | Ø                                       | То               | 14:00 | Ø | From | Ø     | То        |
| тни          | F                                                                                       | 24 Hrs                                                                                                    | From                                                                              | 09:00                                                                     | Ø                                       | То               | 14:00 | Ø | From | Ø     | То        |
| FRI          | E                                                                                       | 24 Hrs                                                                                                    | From                                                                              | 09:00                                                                     | Ø                                       | То               | 14:00 | Ø | From | Ø     | То        |
| SAT          | F                                                                                       | 24 Hrs                                                                                                    | From                                                                              | 09:00                                                                     | Ø                                       | То               | 14:00 | Ø | From | Ø     | То        |
| SUN          | F                                                                                       | 24 Hrs                                                                                                    | From                                                                              | 09:00                                                                     | Ø                                       | То               | 14:00 | Ø | From | Ø     | То        |
|              |                                                                                         |                                                                                                    |                                                                                   |                                                                           |                                         |                  |       |   |      |       |           |

24 **I** 

ആരോഗ്യകേന്ദ്രത്തിൽ HMIS [ Hospital Management Information System ] ഉണ്ടെങ്കിൽ, ആയത് സംബന്ധിച്ചള്ള വിവരങ്ങൾ താഴെയായി നൽകേണ്ടതാണ്. ഭാരതീയചികിത്സാവകുപ്പിൽ സംവിധാനം E-Hospital സ്ഥാപനങ്ങൾ ആ ഏർപ്പെടുത്തിയിട്ടുള്ള കോളത്തിൽ ehospital എന്ന് പൂരിപ്പിക്കാവുന്നതാണ്.

| Does this facility use a Hospital Management Information System (HMIS) / Electronic Medical Record (EMR) | Name of the Hospital Management Information System (HMIS) / Electronic Medical Record (EMR) |  |  |
|----------------------------------------------------------------------------------------------------|---------------------------------------------------------------------------------------------|--|--|
| System?                                                                                                  | ehospital                                                                                   |  |  |
| 🕑 Yes 🔿 No                                                                                               |                                                                                             |  |  |
| Facility Operational Status*                                                                             |                                                                                             |  |  |
| Functional 🕲 🔻                                                                                           |                                                                                             |  |  |
| About Us(to be displayed on website)                                                                     |                                                                                             |  |  |
| pptional                                                                                                 |                                                                                             |  |  |
|                                                                                                    |                                                                                             |  |  |
|                                                                                                    |                                                                                             |  |  |
|                                                                                                    |                                                                                             |  |  |
| Save as Draft                                                                                            | Save and Next                                                                               |  |  |

തുടർന്ന്, save & Next ബട്ടണിൽ ക്ലിക്ക് ചെയ്ത്, അടുത്ത പേജിലേക്ക് കടക്കുക. ഇവിടെ Facilty Ownership, System of Medicine, Speciality, Type of Service തുടങ്ങിയ വിവരങ്ങളാണ് നൽകേണ്ടത്.

| Detailed                                                                                    | cility Information |               |                    |                   |
|---------------------------------------------------------------------------------------------|--------------------|---------------|--------------------|-------------------|
| Facility Ownership*                                                                         | Facility Ownersh   | nip Subtype*  |                    |                   |
| • Government Private Public-Private-Partnership                                             | Centr              | al Government | State Government / | UT Administration |
|                                                                                             |                    |               |                    |                   |
| System of Medicine*<br>Modern<br>Medicine(Allopathy) Dentistry Physiotherapy Ayurveda Unani | Siddha             | Sowa-Rigpa    | Homeopathy         |                   |
| Facility Type*                                                                              | Facility Sub Typ   | e*            |                    |                   |
| Ayurveda Dispensary/ Clinic/ Polyclinic (OPD only)                                          | Dispensary         |               |                    |                   |
| Hospital Speciality Type                                                                    | Type of Service*   | r             |                    |                   |
| Single Speciality Multi Speciality                                                          | OPD                | IPD           | Daycare            |                   |
|                                                                                             |                    |               |                    |                   |
| Saun and Providuus                                                                          | v/o as Draft Savo  | and Novt      |                    |                   |

ഇത്രയും വിവരങ്ങൾ നൽകിയശേഷം Save & Next ബട്ടണിൽ ക്ലിക്ക് ചെയ്ത്, അടുത്ത പേജിലേക്ക് കടക്കുക. ഈ പേജിൽ നമ്മുടെ ആരോഗ്യകേന്ദ്രത്തിൽ നിന്നും എന്തെല്ലാം സർവീസുകളാണ് നൽകുന്നതെന്നുള്ള വിവരം നൽകുക.

| SUBJECTORE DECEMBENTS  General OPD Services '  general  Bainery December 2012 Services '  general  Bainery December 2012 Services '  general  Bainery December 2012 Services '  general  Bainery December 2012 Services '  general  Bainery December 2012 Services '  general  Bainery December 2012 Services '  general  Bainery December 2012 Services '  general  Bainery December 2012 Services '  general  Bainery December 2012 Services '  general  Bainery December 2012 Services '  general  Bainery December 2012 Services '  Bainery December 2012 Services '  Bainery December 2012 Services |                                               |                                         | etailed Facility Informa | luon                                  |                                                                                                    |                   |
|----------------------------------------------------------------------------------------------------|-----------------------------------------------|-----------------------------------------|--------------------------|---------------------------------------|----------------------------------------------------------------------------------------------------|-------------------|
| Image: Sector of the sector of the secto                                 | SERVICES/SPECIALIZATION                       |                                         |                          |                                       |                                                                                                    |                   |
| memt       Image: Stage Chikks (internet Medicine)       Prechikars (Prest Bio Putitation)       Precisit 2 Stri Ring (Diductics & Grancedon)         Medicing Pareditatics)       Studiege (Eye & ENT)       Studiege (Eye & ENT)       Studiege (Eye & ENT)       Medicine & Vispa)         Image: Studiege (Studies)       Methods (Discose Care Clink:       Image: Studiege (Eye & ENT)       Medicine & Vispa)         Image: Studiege (Studies)       Methods (Discose Care Clink:       Image: Studiege (Studies)       Methods (Discose Care Clink:       Image: Studiege (Studies)         Medicing (Studies)       Methods (Discose Care Clink:       Image: Studiege (Studies)       Methods (Discose Care Clink:       Means Rig (Plychistry)         Medicing (Studies)       Methods (Discose Care Clink:       Means Rig (Plychistry)       Means Rig (Plychistry)         Image: Studies (Studies)       Means Rig (Plychistry)       Means Rig (Plychistry)       Means Rig (Plychistry)         Image: Studies (Studies)       Means Rig (Plychistry)       Image: Studies (Studies)       Right (Studies)       Right (Studies)         Image: Studies (Studies)       Means Right (Plychistry)       Image: Studies)       Max Right (Plychistry)       Right (Studies)         Image: Studies (Studies)       Means Right (Studies)       Means Right (Plychistry)       Means Right (Plychistry)       Right (Studies)         Image: Studies (Studies)                                                                                                    | ✓ General OPD Services *                      |                                         |                          |                                       |                                                                                                    |                   |
| Image Treaduation       Image Treaduation       Image Treaduation       Image Treaduation       Image Treaduation         Image Treaduation       Image Treaduation       Image Treaduation       Image Treaduation       Image Treaduation         Image Treaduation       Image Treaduation       Image Treaduation       Image Treaduation       Image Treaduation         Image Treaduation       Image Treaduation       Image Treaduation       Image Treaduation       Image Treaduation         Image Treaduation       Image Treaduation       Image Treaduation       Image Treaduation       Image Treaduation         Image Treaduation       Image Treaduation       Image Treaduation       Image Treaduation       Image Treaduation         Image Treaduation       Image Treaduation       Image Treaduation       Image Treaduation       Image Treaduation         Image Treaduation       Image Treaduation       Image Treaduation       Image Treaduation       Image Treaduation         Image Treaduation       Image Treaduation       Image Treaduation       Image Treaduation       Image Treaduation         Image Treaduation       Image Treaduation       Image Treaduation       Image Treaduation       Image Treaduation         Image Treaduation       Image Treaduation       Image Treaduation       Image Treaduation       Image Treaduation                                                                                                    | Ayurveda                                      |                                         | — - ··                   |                                       |                                                                                                    |                   |
|                                                                                                    | Balrog (Paediatrics)                          | Kaya Chikitsa (Internal Medicine)       | Panchk                   | arma (Penta Bio Purification)         | Prasuti & Stri Roga (Obstei                                                                                    | rics & Gynaecolog |
| □ Cutorr       □ heurology and Degenerative Disease Care Clinic       □ heurology and Degenerative Disease Care Clinic       □ heurology and Medbedic Biosteries Care Clinic       □ heurology and Medbedic Biosteries Care Clinic       □ heurology and Medbedic Biosteries Care Clinic       □ heurology and Medbedic Biosteries Care Clinic       □ heurology and Medbedic Biosteries Care Clinic       □ heurology and Medbedic Biosteries Care Clinic       □ heurology and Medbedic Biosteries Care Clinic       □ heurology and Medbedic Biosteries Care Clinic       □ heurology and Medbedic Biosteries Care Clinic       □ heurology and Medbedic Biosteries Care Clinic       □ heurology and Medbedic Biosteries Care Clinic       □ heurology and Medbedic Biosteries Care Clinic       □ heurology and Medbedic Biosteries Care Clinic       □ heurology and Medbedic Biosteries Clinic       □ heurology and Medbedic Biosteries Clinic <t< td=""><td>Snaiya (Surgery)</td><td>Snatakya (Eye &amp; ENT)</td><td>Medicir</td><td>e &amp; Yoga)</td><td>at Atyayık Chikitsa (Emergen</td><td>cy medicine)</td></t<>                                                                                                    | Snaiya (Surgery)                              | Snatakya (Eye & ENT)                    | Medicir                  | e & Yoga)                             | at Atyayık Chikitsa (Emergen                                                                                   | cy medicine)      |
| International process of the patients only of the patients only of the patients on                                 | Cancer                                        | Neurology and Degenerative Diseas       | e Care Clinic Diabete    | s and Metabolic Disorders Care Clinic | Dietetics and Yoga Clinic                                                                                      |                   |
| in Medorag (Obesity Clinit)       in Megatad ANUSH Clinics       in My other (specify)                                                                                                    | Rheumatology / Musculoskeletal Disease Care   | Clinic Antenatal Care Clinic            | Anorect                  | al Care Clinic                        | Manas Rog (Psychiatry)                                                                                         |                   |
| അതിനുശേഷം, നമ്മുടെ ആരോഗ്യസ്ഥാപനത്തിൽ നിന്നും നൽകന<br>മറ്റള്ള സേവനങ്ങൾ സെലക്റ്റ് ചെയ്തശേഷം Save & Next ബട്ടണിൽ ക്ലിക<br>ചെയ്യക.<br>                                                                                                    | Medorog (Obesity Clinic)                      | Integrated AYUSH Clinics                | Any oth                  | er (specify)                          |                                                                                                    |                   |
| ACT See a control of the control of the control     | അതിന്നശേഷ                                     | പ്പം നമ്തുടെ അ                          | രാഗനാ                    | റാപനത്തിൽ                             | പ്ര സ്വാതം സ്വാതം സ്വാതം സ്വാതം സ്വാതം സ്വാതം സ്വാതം സ്വാതം സ്വാതം സ്വാതം സ്വാതം സ്വാതം സ്വാതം സ്വാതം സ്വാതം സ | ൽകന               |
| 지 않는 것 같은 것 이 가 이 이 가 이 이 가 이 이 이 이 이 이 이 이 이 이 이                                                                                                    |                                               | 10, (72220) 0 (0)<br>(d) 0 (0)          |                          |                                       | wt mcmlæd                                                                                                    | പ്പ               |
| A_AQGA.                                                                                                    | റ്റുള്ള നേറവനങ്ങ                              | ഗ റെറ്റ്വക്ക് ചെ                        | പത്രറേരഷം                | Save & Ine                            |                                                                                                    | ക്ഷിഷ             |
| Better in the second second secon                                 | ാചയ്യുക.                                      | 10                                      | ()                       |                                       |                                                                                                    |                   |
| Does your facility have Diagnostic Laboratory?       Does your facility have Pharmacy?         \overline Yes, available for everyone       Yes, available for in-patients only       No       Yes, available for everyone       Yes, available for in-patients only       No         \overline Yes, available for everyone       Yes, available for in-patients only       No       Yes, available for everyone       Yes, available for in-patients only       No         \overline Yes, available for everyone       Yes, available for in-patients only       No       Yes, available for everyone       Yes, available for in-patients only       No         \overline Yes, available for everyone       Yes, available for in-patients only       No       Yes, available for everyone       Yes, available for in-patients only       No         \overline Yes, available for everyone       Yes, available for in-patients only       No       Yes, available for everyone       Yes, available for in-patients only       No         \overline Yes, available for everyone       Yes, available for in-patients only       No       Yes, available for everyone       Yes, available for in-patients only       No         \overline Yes, available for everyone       Yes, available for in-patients only       No       Yes, available for everyone       Yes, available for in-patients only       No         \overline Yes, available for everyone       Yes, available for everyone       Yes, available f                                                                                                    | ENERAL INFORMATION                            |                                         |                          |                                       |                                                                                                    |                   |
| Yes, available for in-patients only       No       Yes, available for everyone       Yes, available for in-patients only       No         Yes, available for everyone       Yes, available for in-patients only       No       Yes, available for everyone       Yes, available for in-patients only       No         Yes, available for everyone       Yes, available for in-patients only       No       Yes, available for everyone       Yes, available for in-patients only       No         Yes, available for everyone       Yes, available for in-patients only       No       Yes, available for everyone       Yes, available for in-patients only       No         Yes, available for everyone       Yes, available for in-patients only       No       Yes, available for everyone       Yes, available for in-patients only       No         Yes, available for everyone       Yes, available for in-patients only       No       Yes, available for everyone       Yes, available for in-patients only       No         Swe and Yevolos       Swe and Yevolos       Swe and Yevolos       Swe and Yevolos       Swe and Yevolos       Swe and Yevolos         Swe and Yevolos       Swe and Yevolos       Swe and Yevolos       Swe and Yevolos       Swe and Yevolos       Swe and Yevolos         Operating to get the patient of Yes, available for in-patients only       No       Yes, available for in-patients only       No <td< td=""><td>oes your facility have Diagnostic Laboratory?</td><td></td><td>Does y</td><td>our facility have Pharmacy?</td><td></td><td></td></td<>                                                                                                    | oes your facility have Diagnostic Laboratory? |                                         | Does y                   | our facility have Pharmacy?           |                                                                                                    |                   |
| Does your facility have Blood Bank?       Does your facility have Cath Lab?         \overline Yes, available for everyone       Yes, available for in-patients only       No         Does your facility have Dialysis Center?       Does your facility have Imaging Center?       No         Yes, available for everyone       Yes, available for in-patients only       No       Yes, available for everyone       Yes, available for in-patients only       No         Yes, available for everyone       Yes, available for in-patients only       No       Yes, available for everyone       Yes, available for in-patients only       No         Yes, available for everyone       Yes, available for in-patients only       No       Yes, available for everyone       Yes, available for in-patients only       No         Swe and Preview       Swe as Dort       Swe and Next       Swe and Next       Swe and Next         @@@@@@@@@@@@@@@@@@@@@@@@@@@@@@@@@@@@                                                                                                    | Yes, available for everyone Yes               | es, available for in-patients only 🔹 No | $\odot$                  | Yes, available for everyone           | Yes, available for in-patients on                                                                              | ly 🔿 No           |
| Yes, available for everyone       Yes, available for in-patients only       No       Yes, available for everyone       Yes, available for in-patients only       No         Yes, available for everyone       Yes, available for in-patients only       No       Yes, available for everyone       Yes, available for in-patients only       No         Yes, available for everyone       Yes, available for in-patients only       No       Yes, available for everyone       Yes, available for in-patients only       No         Yes, available for everyone       Yes, available for in-patients only       No       Yes, available for everyone       Yes, available for in-patients only       No         Swe and Previous       Swe and Datk       Swe and Datk       Swe and Datk       Swe and Not         Ogeomonggeessing       mogeonongroup       Swe and Datk       Swe and Datk       Swe and Not         Operating       Geomongroup       Mogeonongroup       Swe and Datk       Swe and Not         Operating       Geomongroup       Mogeonongroup       Mogeonongroup       Mogeonongroup         Operating       Mogeonongroup       Mogeonongroup       Mogeonongroup       Mogeonongroup         Operating       Detailed Facility Information       Detailed on the portal pertaining to the above                                                                                                    | oes your facility have Blood Bank?            |                                         | Does y                   | our facility have Cath Lab?           |                                                                                                    |                   |
| Does your facility have Dialysis Center?<br>                                                                                                    | Yes, available for everyone Yes               | es, available for in-patients only 🔹 No |                          | Yes, available for everyone           | Yes, available for in-patients on                                                                              | ly 💽 No           |
| Yes, available for everyone Yes, available for in-patients only in No Yes, available for everyone Yes, available for in-patients only in No Yes, available for in-patients only in No Yes, available for in-patients only in No Yes, available for everyone Yes, available for in-patients only in No Yes, available for everyone Yes, available for in-patients only in No Yes, available for everyone Yes, available for in-patients only in No Yes, available for everyone Yes, available for in-patients only in No Yes, available for everyone Yes, available for in-patients only in Yes, available for in-patients only in Yes, available      | oes your facility have Dialysis Center?       |                                         | Does y                   | our facility have Imaging Center?     |                                                                                                    |                   |
| ട്രങ്ങള്<br>ഇതോട്ടുകൂടി, ആരോഗ്യസ്ഥാപനം സംബന്ധിച്ച മുഴ്യവൻ വിവരങ്ങള്<br>എന്റർ ചെയ്തുകഴിയപ്പെട്ടുന്നതാണ്.<br>Detailed Facility Information                                                                                                    | Yes, available for everyone Yes               | es, available for in-patients only 🔹 No |                          | Yes, available for everyone           | Yes, available for in-patients on                                                                              | ly 🔹 No           |
| ഇതോട്ടുക്കടി, ആരോഗ്യസ്ഥാപനം സംബന്ധിച്ച മുഴ്യവൻ വിവരങ്ങള<br>എന്റർ ചെയ്തകഴിയപ്പെട്ടന്നതാണ്.<br>Detailed Facility Information                                                                                                    |                                               | Save and F                              | revious Save as Draft    | Save and Next                         |                                                                                                    |                   |
| ഇതോട്ടുകൂടി, ആരോഗ്യസ്ഥാപനം സംബന്ധിച്ച മുഴ്യവൻ വിവരങ്ങള<br>എന്റർ ചെയ്തകഴിയപ്പെട്ടന്നതാണ്.<br>Detailed Facility Information                                                                                                    |                                               | ມໃຫຄດຄ                                  | ചകത്സാവക                 | ઝરુપ્લ                                |                                                                                                    |                   |
| എന്റർ ചെയ്തകഴിയപ്പെടുന്നതാണ്.<br>Detailed Facility Information                                                                                                    | ഇതോടുകൂടി,                                    | ആരോഗ്യസ്ഥാ                              | പനം സ                    | ംബന്ധിച്ച                             | മുഴുവൻ വിവ                                                                                                    | രങ്ങളു            |
| Detailed Facility Information                                                                                                    | എന്റർ ചെയ്തകഴിയ                               | പ്പെടുന്നതാണ്.                          |                          |                                       |                                                                                                    |                   |
| I Manesh Kumar E, am the applicant of the above facility, and do hereby verify that the details as submitted on the portal pertaining to the above                                                                                                    |                                               | Detaile                                 | d Facility Inform        | nation                                |                                                                                                    |                   |
| I Manesh Kumar E, am the applicant of the above facility, and do hereby verify that the details as submitted on the portal pertaining to the above                                                                                                    |                                               |                                         |                          |                                       |                                                                                                    |                   |
|                                                                                                    |                                               | plicant of the above facility and       | do horoby vorify that t  | he details as submitted o             | on the portal pertaining to th                                                                                 | a abovo           |

I am aware that the facility ID and related information can be used and shared with the entities working in the National Digital Health Ecosystem (NDHE) which inter alia includes stakeholders and entities such as healthcare professionals (e.g. doctors), facilities (e.g. hospitals, laboratories) and data fiduciaries (e.g. health programmes), which are registered with or linked to the Ayushman Bharat Digital Mission (ABDM), and various processes there under. I reserve the right to revoke the given consent at any point of time, subject to applicable laws, rules and regulations. \*

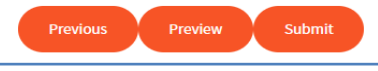

ഈ പേജിൽ താഴെയുള്ള Preview ബട്ടണിൽ ക്ലിക്ക് ചെയ്ത്, നമ്മൾ പൂരിപ്പിച്ച അപേക്ഷയുടെ പ്രിവൃ കാണാവുന്നതാണ്

| CONTINUE                                          |                                                 |                              |       |
|---------------------------------------------------|-------------------------------------------------|------------------------------|-------|
| GOVIATO                                           | RVEDA DISPENSART CHADATAMANGALAM                |                              |       |
|                                                   |                                                 |                              |       |
| FACILITY DETAILS                                  |                                                 |                              |       |
| Country                                           | State / UT                                      | District                     |       |
| India                                             | Kerala                                          | Kollam                       |       |
| Sub-District                                      | Facility Region                                 | Village / City / Town        |       |
| Kottarakkara                                      | Urban                                           | Chadayamangalam              |       |
| Address Line 1. Elst No / Dist No / Puilding Name | Address Line 2: Street / Dead / Area / Lecality | Din Code                     |       |
| Govt Avurveda Dispensary                          | Near KSRTC Bus Station                          | 691534                       |       |
|                                                   |                                                 |                              |       |
| Landline Number                                   | Mobile Number                                   | Facility Email               |       |
| 2475956                                           | NA                                              | gadchadayamangalam@gmail.com |       |
|                                                   |                                                 |                              |       |
| Website                                           | Geographic Location                             | Link For Book An Appointment |       |
| NA                                                | 8.874863802880185,76.86884528672044             | https://www.ors.gov.in       |       |
|                                                   |                                                 |                              | Close |

ഈ ഡിക്ലറേഷന് നേരെയുള്ള ചെക്ക് ബോക്സിൽ ടിക്ക് മാർക്ക് ചെയ്ത്, താഴെയുള്ള <mark>Submit</mark> ബട്ടണിൽ ക്ലിക്ക് ചെയ്യുന്നതോടെ ഹെൽത്ത് ഫെസിലിറ്റി രജിസ്കിയിലേക്കുള്ള അപേക്ഷ സമർപ്പിക്കപ്പെടുന്നതാണ്.

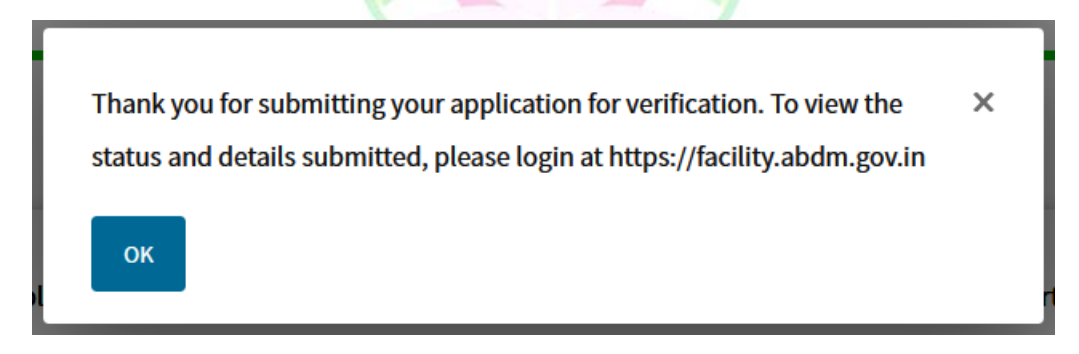

#### Verification:

ആരോഗ്യസ്ഥാപനങ്ങളുടെ വെരിഫിക്കേഷൻ, അതത് ജില്ലകളിലുള്ള എല്ലാ സിസ്റ്റത്തിലുമുള്ള ഡോക്ടർമാർ അടങ്ങുന്ന വെരിഫിക്കേഷൻ ടീം ആണ് ചെയ്യുന്നത്. വെരിഫിക്കേഷൻ ടീം, നമ്മൾ നൽകിയ അപേക്ഷയുടെ വിശദവിവരങ്ങൾ പരിശോധിച്ച്, അംഗീകാരം നൽകന്നതോടെ, നമ്മുടെ സ്ഥാപനത്തിന്റെ വിവരങ്ങൾ പബ്ലിഷ് ആവുന്നതാണ്.

#### **APPROVING FACILITY DECLARATION IN HFR:**

HPR ൽ ഡോക്ടർമാർ ഡിക്ലയർ ചെയ്ത ഫെസിലിറ്റി, ഫെസിലിറ്റി മാനേജർ HFR ൽ അപ്രൂവ് ചെയ്യേണ്ടതുണ്ട്. ഇപ്രകാരം അപ്രൂവ് ചെയ്യുന്നതിനായി, ഫെസിലിറ്റി മാനേജറായ ചാർജ്ജ് മെഡിക്കൽ ഓഫീസർ, HPR ID ഉപയോഗിച്ച് HFR സൈറ്റിൽ ലോഗിൻ ചെയ്യുക. ഹോംപേജിൽ തന്നെ, ഈ ഫെസിലിറ്റി ക്ലെയിം ചെയ്ത ഡോക്ടർമാരുടെ ഡിക്ലറേഷൻ സംബന്ധിച്ച നോട്ടിഫിക്കേഷൻ കാണാവുന്നതാണ്. അത് ക്ലോസ് ചെയ്യുക.

| NOTIFICATIONS                                                                                                    | × |
|----------------------------------------------------------------------------------------------------|---|
| HEALTHCARE PROFESSIONAL DECLARATION<br>Manesh Kumar E has declared that they work at GOVERNMENT AYURVEDA DISPENSARY<br>CHADAYAMANGALAM - Facility ID IN3210000039<br>1.0 hrs ago |   |

ത്രടർന്ന്, HFR Dashboard ഓപ്പണാകന്നതാണ്. അതിൽ ഏറ്റവും താഴെയുള്ള Add Healthcare Professional എന്ന ഓപ്ഷനിൽ ക്ലിക്ക് ചെയ്യുക.

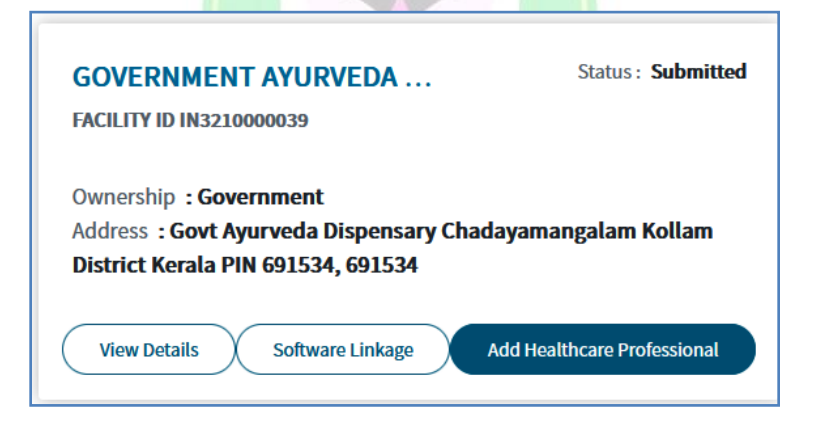

Pending Healthcare Professional Declarations എന്ന പേജ് ഓപ്പണാകന്നതാണ്. അതിൽ നമ്മുടെ ഫെസിലിറ്റി ഡിക്ലയർ ചെയ്ത ഡോക്ടർമാരുടെ വിവരങ്ങൾ ലിസ്റ്റ് ചെയ്യപ്പെട്ടിട്ടുണ്ടാവും.

|                                          | GOVERNMENT AYURVEDA DISPENSARY CHADAYAMANGALAM                                                                                                    |               |                     |            |             |            |                                  |                                             |        |  |  |
|------------------------------------------|----------------------------------------------------------------------------------------------------|---------------|---------------------|------------|-------------|------------|----------------------------------|---------------------------------------------|--------|--|--|
| Pending Heal<br>Please approve or deny t | Pending Healthcare Professional Declarations<br>Flease approve or dmy the below declarations from Healthcare Professionals who have listed your facility as a place of practice on their Healthcare Professional Registry profile |               |                     |            |             |            |                                  |                                             |        |  |  |
| Name                                     | Gender                                                                                                    | Mobile Number | Registration Number | Speciality | Designation | Department | Healthcare Professional Category | Healthcare Professional Verification Status | Action |  |  |
| Manesh Kumar E                           | Manesh Kumar E Male 9447091388 7100 MD (Ayurveda Senior Medical Officer General Medicine doctor pending Approv                                                                                                    |               |                     |            |             |            |                                  |                                             |        |  |  |
|                                          |                                                                                                    |               |                     |            |             |            |                                  |                                             |        |  |  |

ആ വരിയിൽ വലത്തേയറ്റത്തുള്ള Approve ബട്ടണിൽ ക്ലിക്ക് ചെയ്യന്നതോടെ ആ ഡോക്ടർ നമ്മുടെ ഫെസിലിറ്റിയിൽ ആഡ് ചെയ്യപ്പെടുന്നതാണ്.

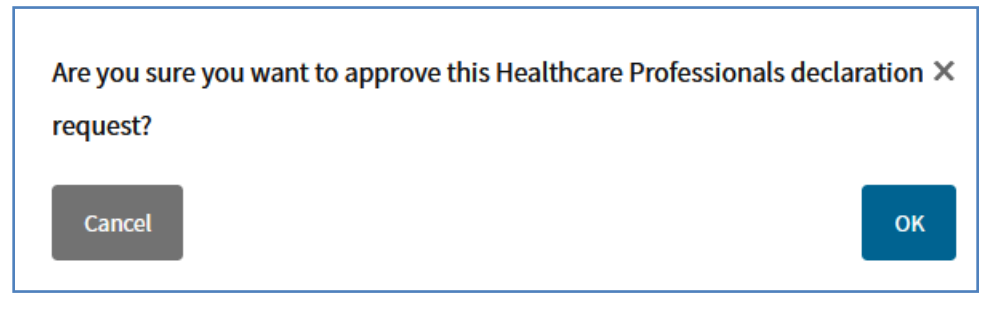

ആഡ് ചെയ്യപ്പെട്ട ഹെൽത്ത്കെയർ പ്രൊഫഷണൽ, താഴെ ലിസ്റ്റ് ചെയ്യപ്പെടുന്നതാണ്. സ്ഥലംമാറ്റം പോലെയുള്ള അവസരങ്ങളിൽ, ഡോക്ടർമാരെ ഫെസിലിറ്റിയിൽ നിന്നും റിമൂവ് ചെയ്യുന്നതിന്, താഴെയുള്ള Delink / Remove ഓപ്ഷനുകൾ ഉപയോഗിക്കാവുന്നതാണ്.

| Personne<br>Please ensure<br>You can select<br>Please note th<br>No of Record                                                                                                    | Personnel ? Pressent etat all Healthcare Professionals practicing at your facility are recorded in the list below You can select multiple Healthcare Professionals at a time to Delink from this facility or Remove from this list. Presse note that only Delinked Healthcare Professionals can be Removed this list. No of Records Per Page: 5 10 20 50 100 Total records:1 101 |                   |            |      |                 |                           |                                                |                                                    |         |          |  |
|----------------------------------------------------------------------------------------------------|----------------------------------------------------------------------------------------------------|-------------------|------------|------|-----------------|---------------------------|------------------------------------------------|----------------------------------------------------|---------|----------|--|
| Select All       Healthcare       Name       Mobile Number (not for public display)       Registration       Speciality       Designation       Department       Healthcare       Healthcare       Professional         U       Professional ID       Number       Number       Speciality       Designation       Department       Healthcare       Healthcare Professional       Verification Status |                                                                                                    |                   |            |      |                 |                           | Healthcare Professional<br>Verification Status | Healthcare Professional<br>Facility Linkage Status |         |          |  |
|                                                                                                    | 71-2284-6430-2802                                                                                                    | Manesh<br>Kumar E | 9447091388 | 7100 | MD<br>(Ayurveda | Senior Medical<br>Officer | General<br>Medicine                            | doctor                                             | pending | Approved |  |
|                                                                                                    | Defink Healthcare Professionals<br>Please ensure that you want to Defink or remove multiple selected Healthcare Professional from this list.                                                                                                    |                   |            |      |                 |                           |                                                |                                                    |         |          |  |

സന്ദർഭങ്ങളിൽ, മാറി സ്ഥലംമാറ്റം പോലെയുള്ള സ്ഥലം വരുന്ന ഡോക്ടർമാരെ, പഴയ സ്റ്റേഷനിൽ Delink/Remove ചെയ്തകഴിഞ്ഞാൽ, പുത്രതായി ജോയിൻ ചെയ്യുന്ന സ്ഥലത്തെ ചാർജ്ജ് മെഡിക്കൽ ഓഫീസർ, അവരെ ഫെസിലിറ്റിയിൽ ആഡ് ചെയ്യേണ്ടതാണ്. അതിനായി HFR Dashboard ലെ Add Healthcare Professional എന്ന ഓപ്ഷൻ തെരഞ്ഞെടുക്കുക. തുടർന്ന്, സ്ഥലം മാറി വന്ന ഡോക്ടറ്റടെ HPR ID നിർദ്ദിഷ്ടകോളത്തിൽ നൽകി, താഴെയുള്ള Search Healthcare Professional എന്ന ബട്ടണിൽ ക്ലിക്ക് ചെയ്യക. HPR ID അറിയില്ലെങ്കിൽ, പേജില്പള്ള മറ്റ് സെർച്ച് അതേ ഓപ്ഷന്രകൾ ഉപയോഗിക്കാവുന്നതാണ്.

|                                                                                                    | GOVT AYURVEDA DISPENSARY CHADAYAMANGALAM                                                                                                    |                             |                     |   |                |  |  |  |  |
|----------------------------------------------------------------------------------------------------|----------------------------------------------------------------------------------------------------|-----------------------------|---------------------|---|----------------|--|--|--|--|
| Facility Profile List / HFR Personnel / Add New Healthcare Professional                                                                                           |                                                                                                    |                             |                     |   |                |  |  |  |  |
| Add Healthcare Professional ?<br>Please fill in the below details to add a new Healthcare Profess<br>Healthcare Professional will be changed to Approved on the P | Add Healthcare Professional 🥝<br>Please fill in the below details to add a new Healthcare Professional for your facility. Upon completion, this form will notify the Healthcare Professional and he will approve or deny the association with your facility. Upon approval, the status of the Healthcare Professional will be changed to Approved on the Personnel page. |                             |                     |   |                |  |  |  |  |
|                                                                                                    |                                                                                                    | Enter Healthcare Profession | al ID (if known)    |   |                |  |  |  |  |
|                                                                                                    |                                                                                                    | 71-1234-5678-1111           |                     | ) |                |  |  |  |  |
|                                                                                                    |                                                                                                    | 0                           | R                   |   |                |  |  |  |  |
| Name*                                                                                                    | Registration Number                                                                                                    |                             | State of Employment |   | Mobile Number* |  |  |  |  |
|                                                                                                    |                                                                                                    |                             | Select              | • |                |  |  |  |  |
| Search Healthcare Professional                                                                                                    |                                                                                                    |                             |                     |   |                |  |  |  |  |

തുടർന്ന്, ഡോക്ടറ്റടെ പേര്ദ താഴെ ലിസ്റ്റ് ചെയ്യപ്പെട്ടന്നതാണ്. ആ വരി സെലക്സ് ചെയ്തശേഷം, താഴെയായി പുത്രതായി ജോയിൻ ചെയ്ത ഡോക്ടറ്റടെ Designation, Department എന്നിവ നിർദ്ദിഷ്ടകോളങ്ങളിൽ ചേർത്ത്, Declare ബട്ടണിൽ ക്ലിക്ക് ചെയ്യുന്നതോടെ, ആ ഡോക്ടർ നമ്മുടെ ഫെസിലിറ്റിയിൽ ആഡ് ചെയ്യപ്പെട്ടുന്നതാണ്.

| Search Healthcare Professional                                                   |                                                                 |         |               |                     |              |            |  |  |  |  |  |
|----------------------------------------------------------------------------------|-----------------------------------------------------------------|---------|---------------|---------------------|--------------|------------|--|--|--|--|--|
| Healthcare Professional ID                                                       | Name                                                            | Gender  | Mobile Number | Registration Number | Speciality   | Healthcare |  |  |  |  |  |
| 71-1234-5678-1111                                                                | Manesh Kumar E                                                  | Male    | 9447091388    | 1234                | MD (Ayurveda | pending    |  |  |  |  |  |
| Designation                                                                      |                                                                 | Departi | ment          |                     |              |            |  |  |  |  |  |
| Senior Medical Officer                                                           | Senior Medical Officer         General Medicine         Declare |         |               |                     |              |            |  |  |  |  |  |
| Do you wish to declare a Healthcare Professional by entering the details? Yes No |                                                                 |         |               |                     |              |            |  |  |  |  |  |
|                                                                                  |                                                                 |         |               |                     |              |            |  |  |  |  |  |

#### Indian Systems of Medicine

അത് സംബന്ധിച്ച മെസേജ്, ഓൺസ്കീനായി വരുന്നതാണ്.

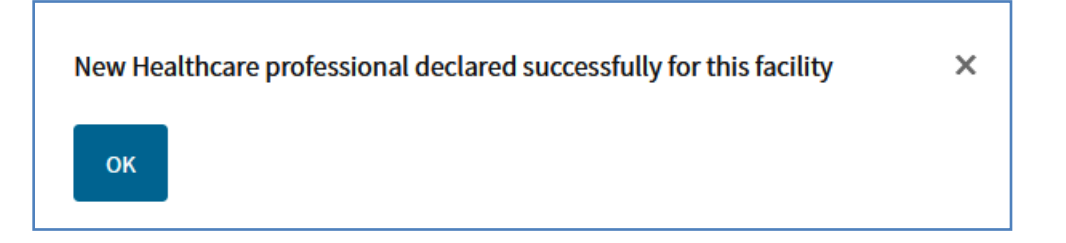